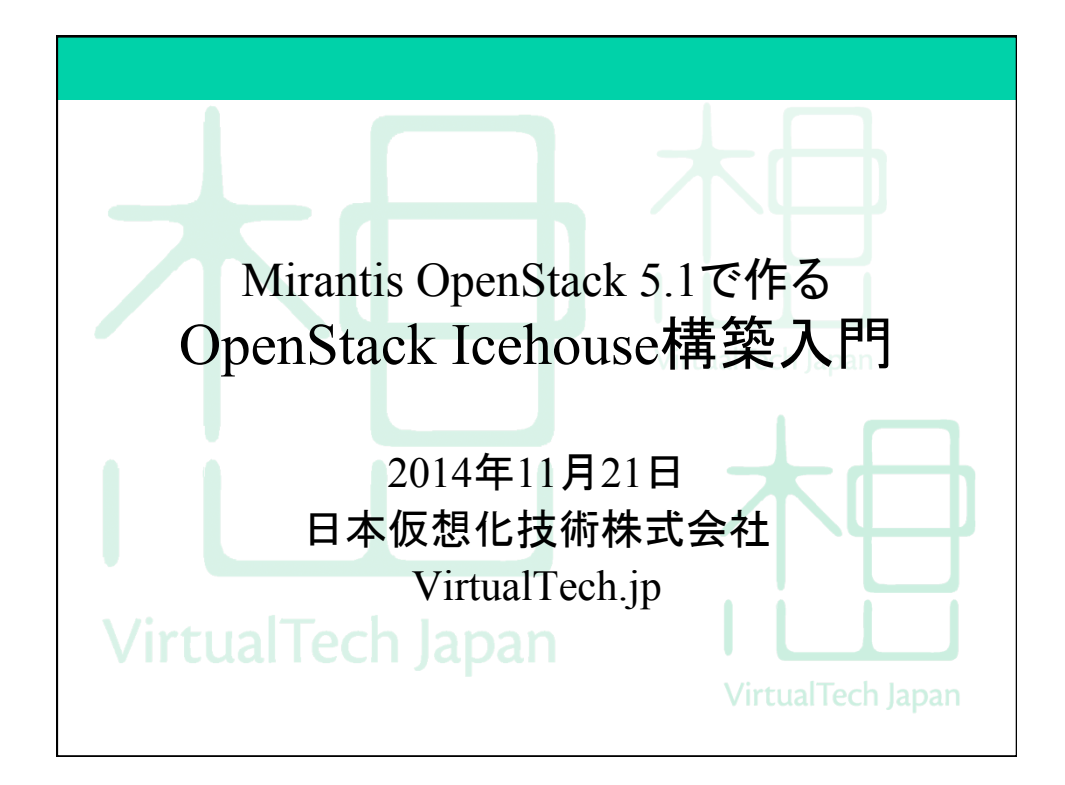

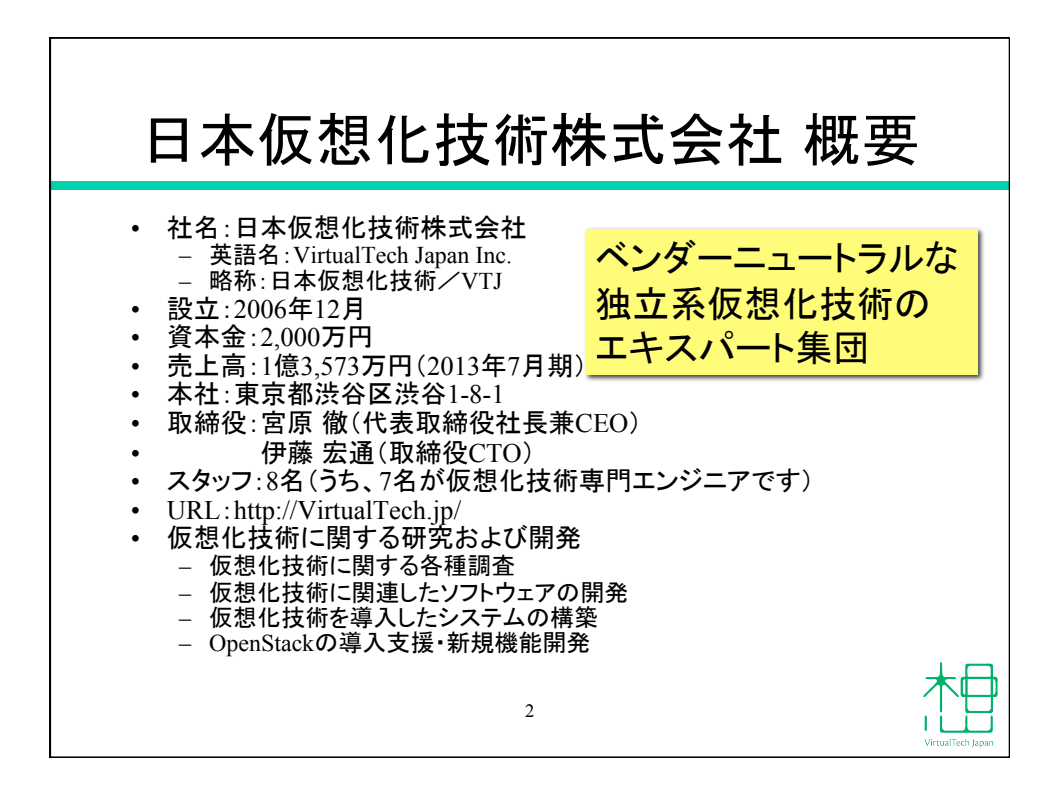

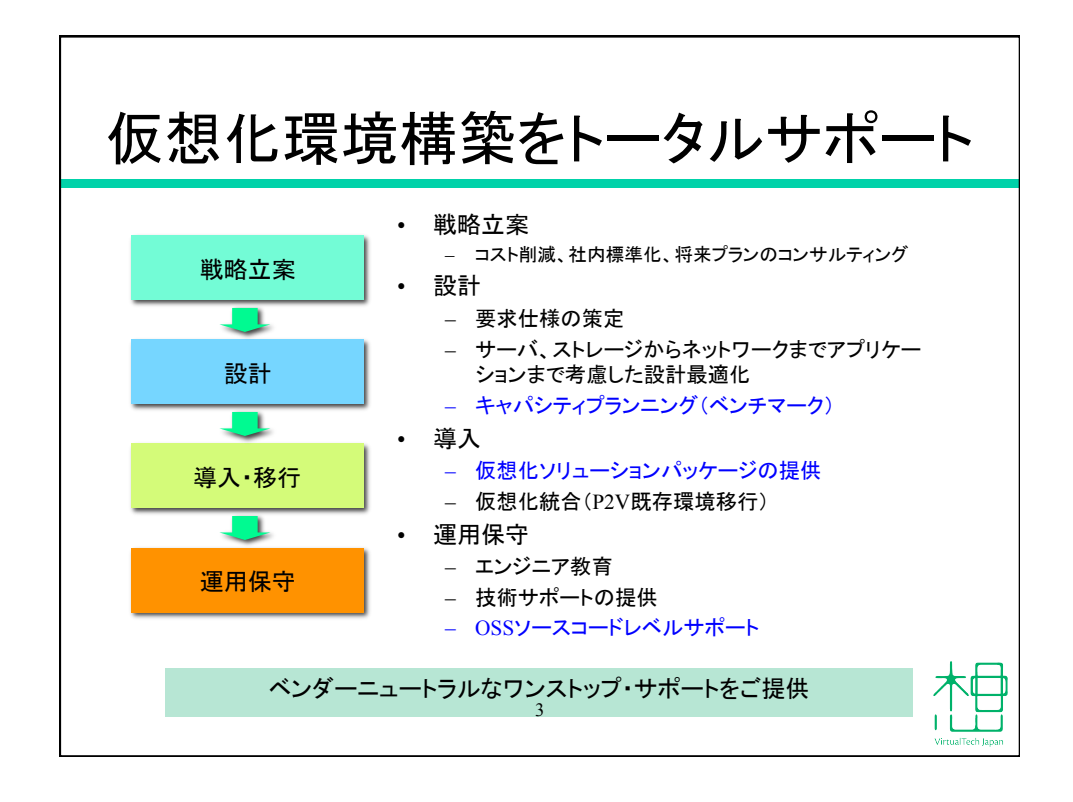

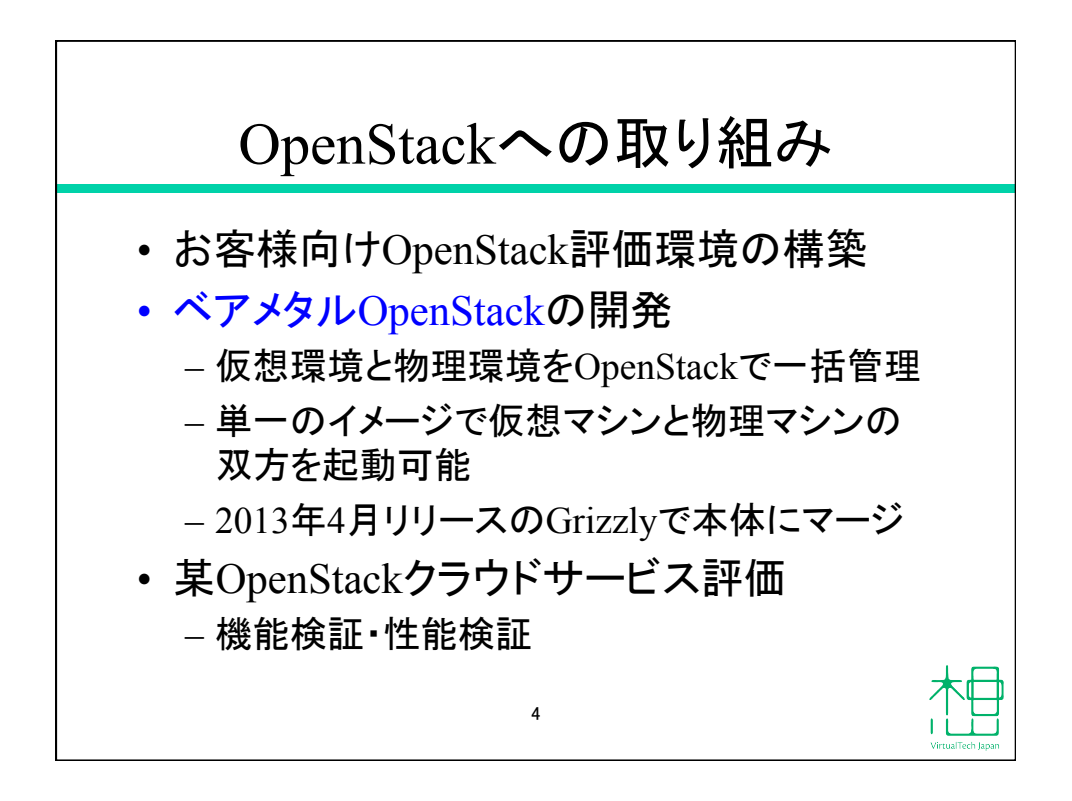

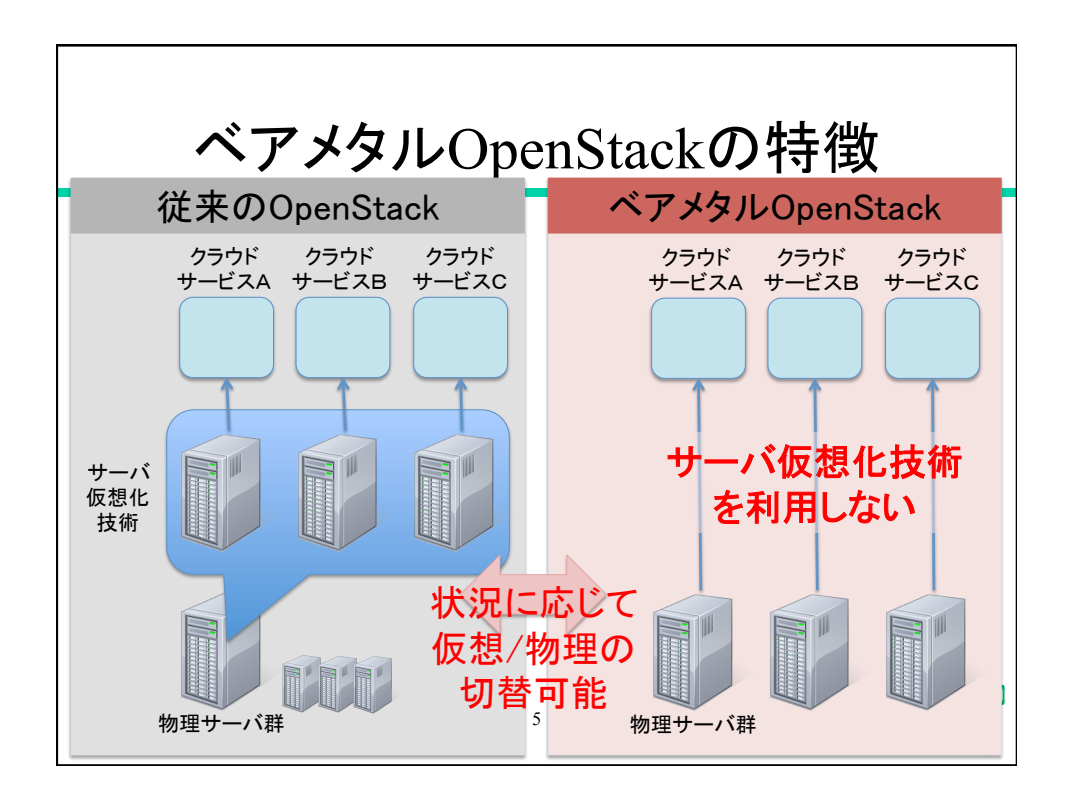

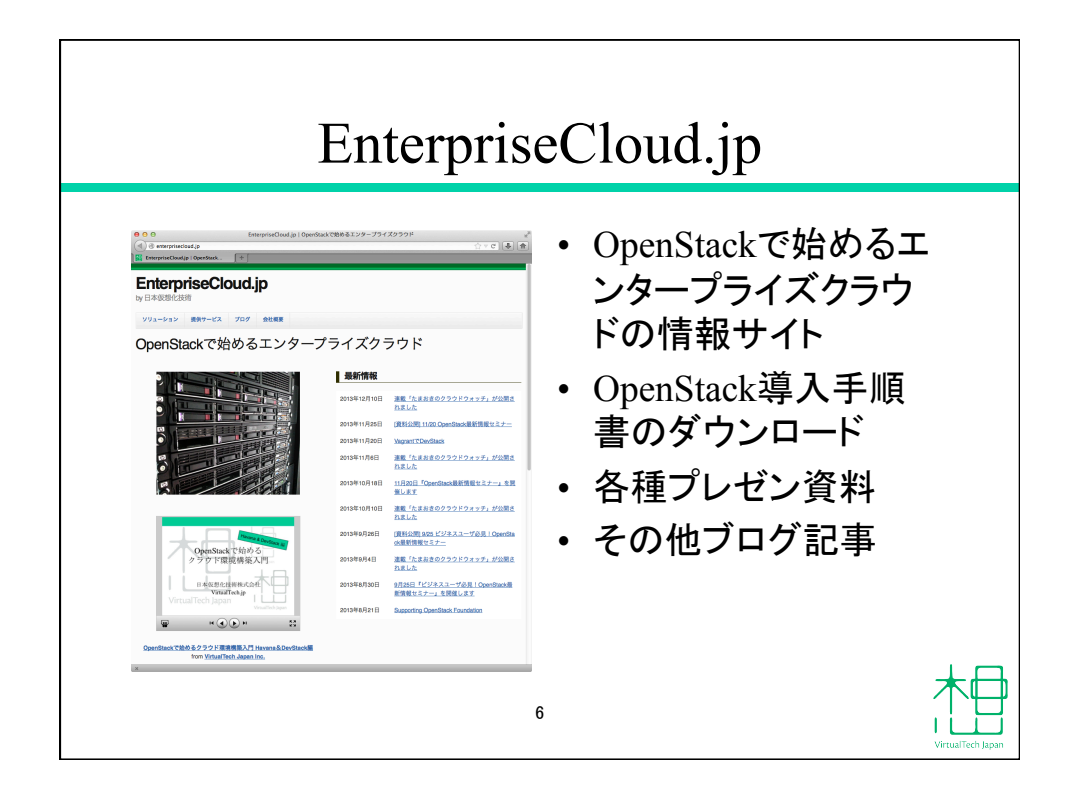

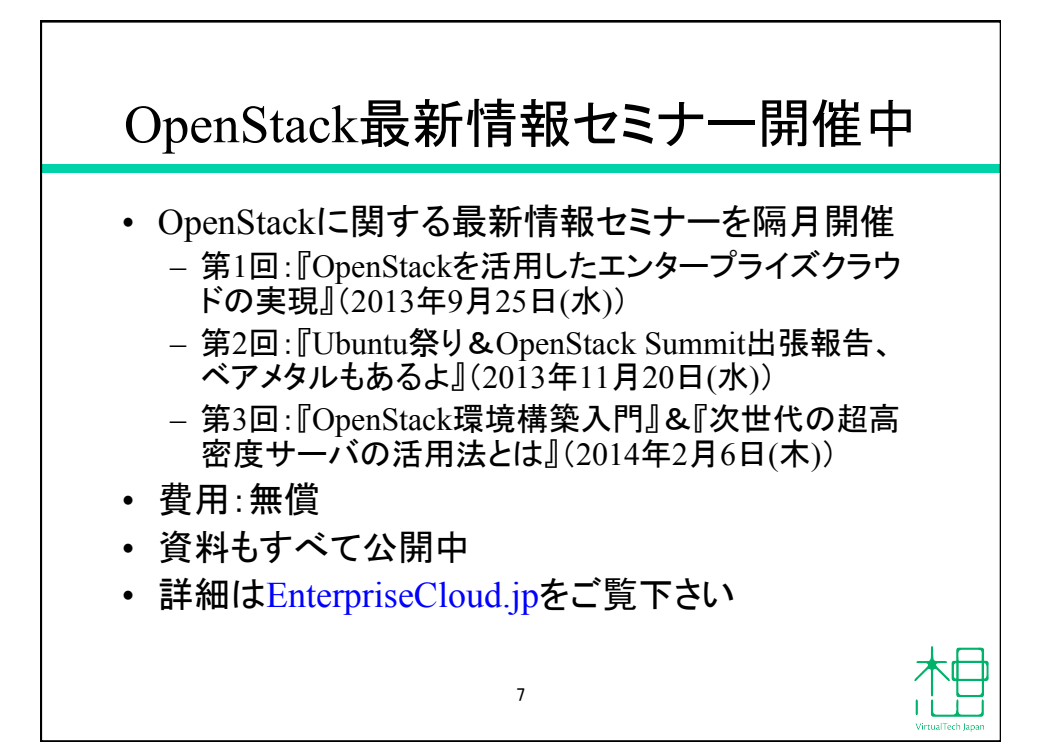

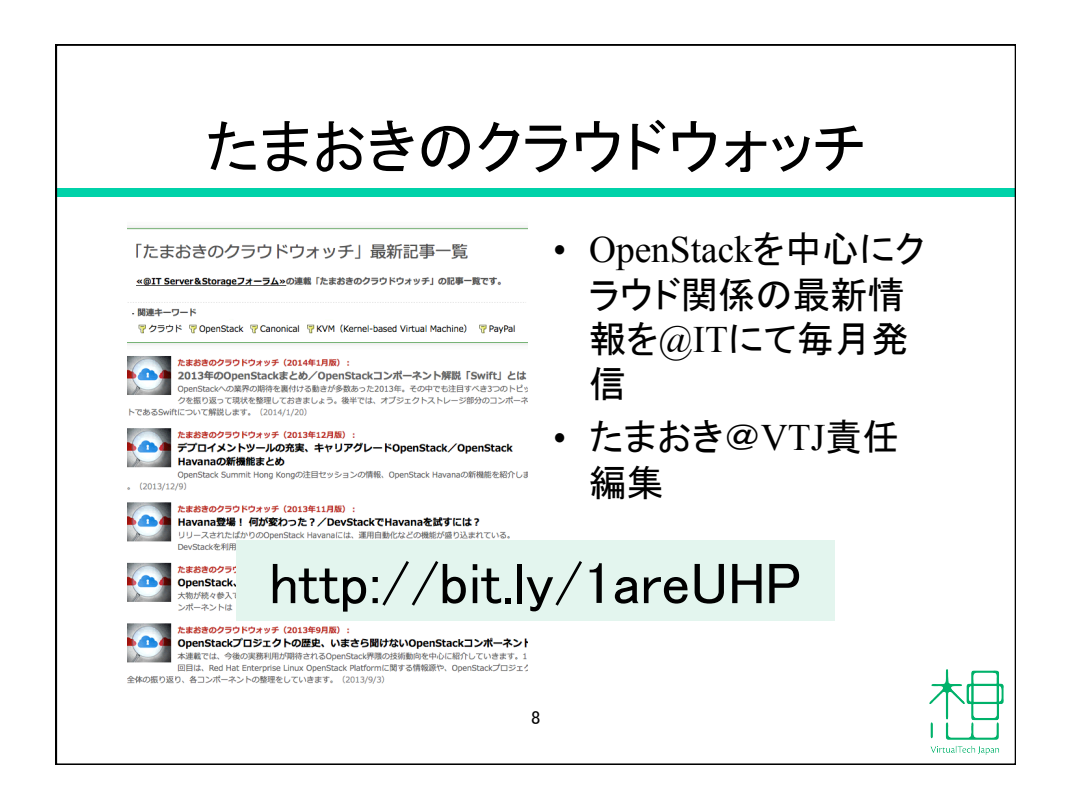

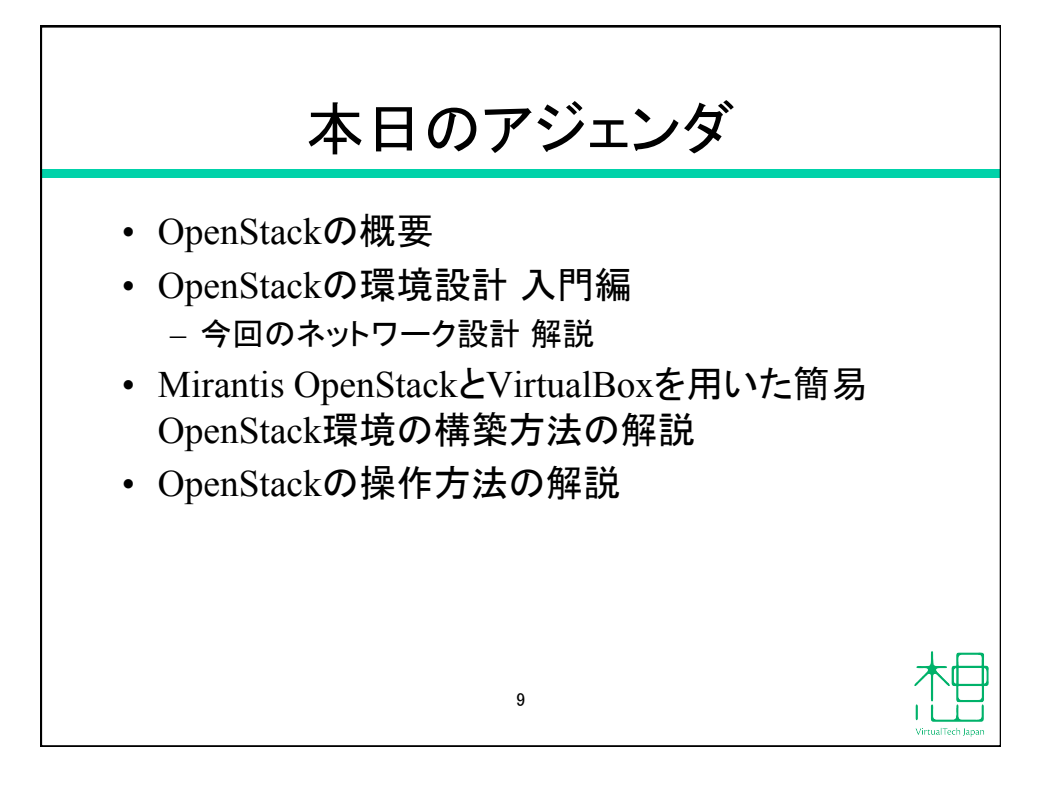

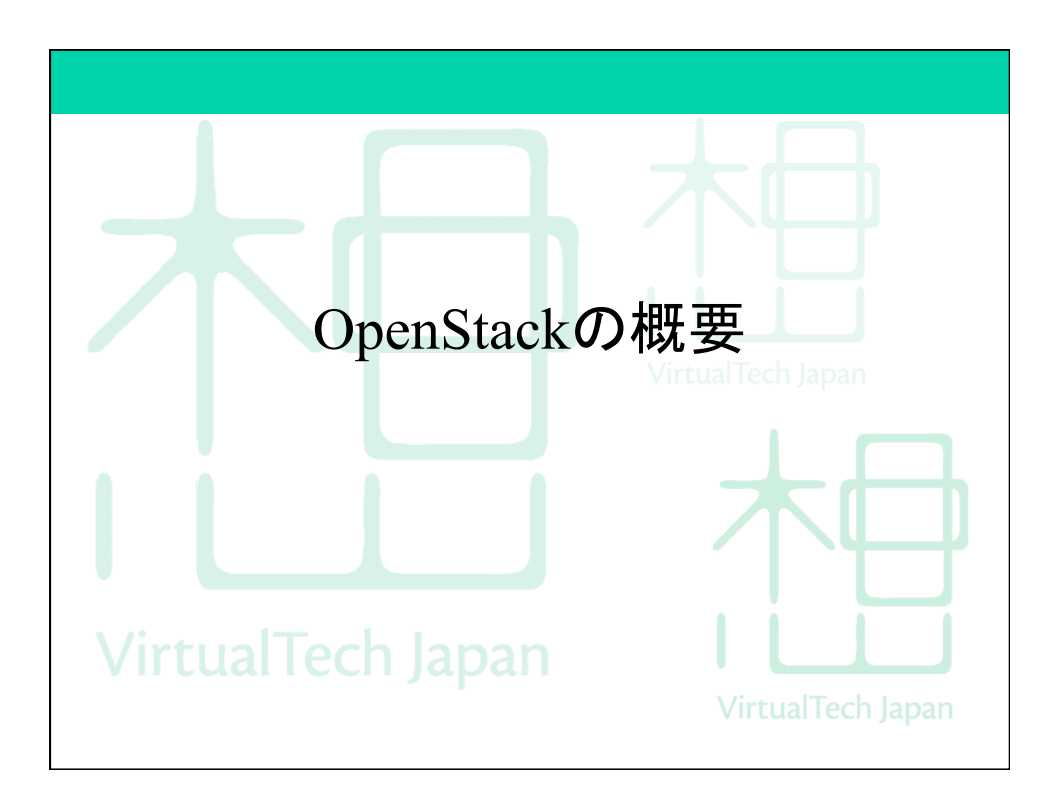

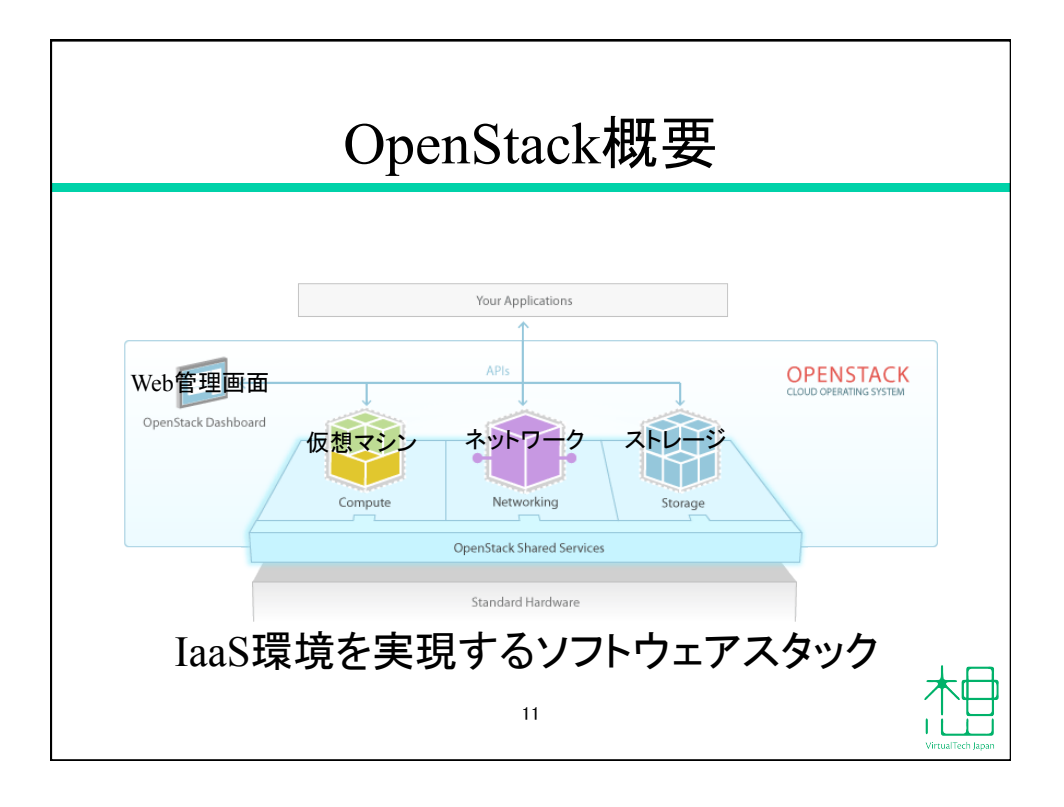

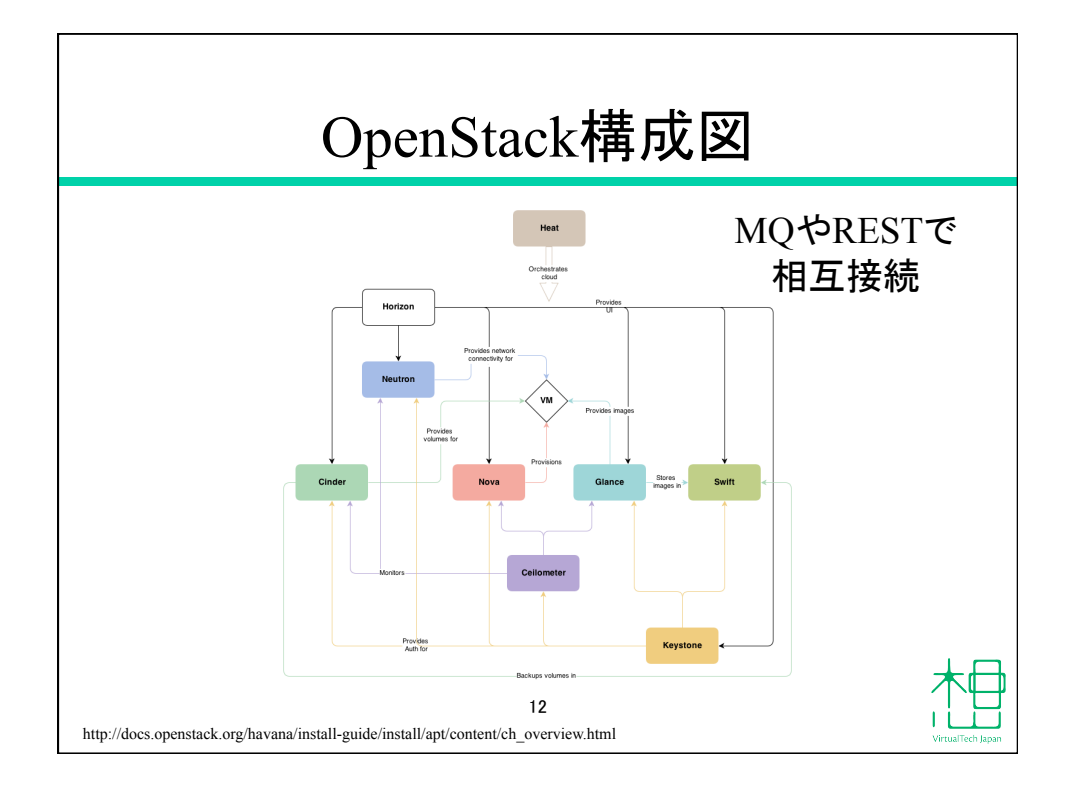

## OpenStackの構成要素

| サービス          | 役割            |
|---------------|---------------|
| Nova          | 全体をコントロール     |
| Nova Compute  | 仮想マシンインスタンス管理 |
| Message Queue | AMQP          |
| Keystone      | 認証系           |
| Glance        | ゲストOSイメージ管理   |
| Cinder        | ブロックストレージ管理   |
| Horizon       | Web管理画面       |
| Swift         | オブジェクトストレージ   |
| Ceilometer    | リソース利用量監視     |
| Heat          | 自動化           |
|               | 13            |

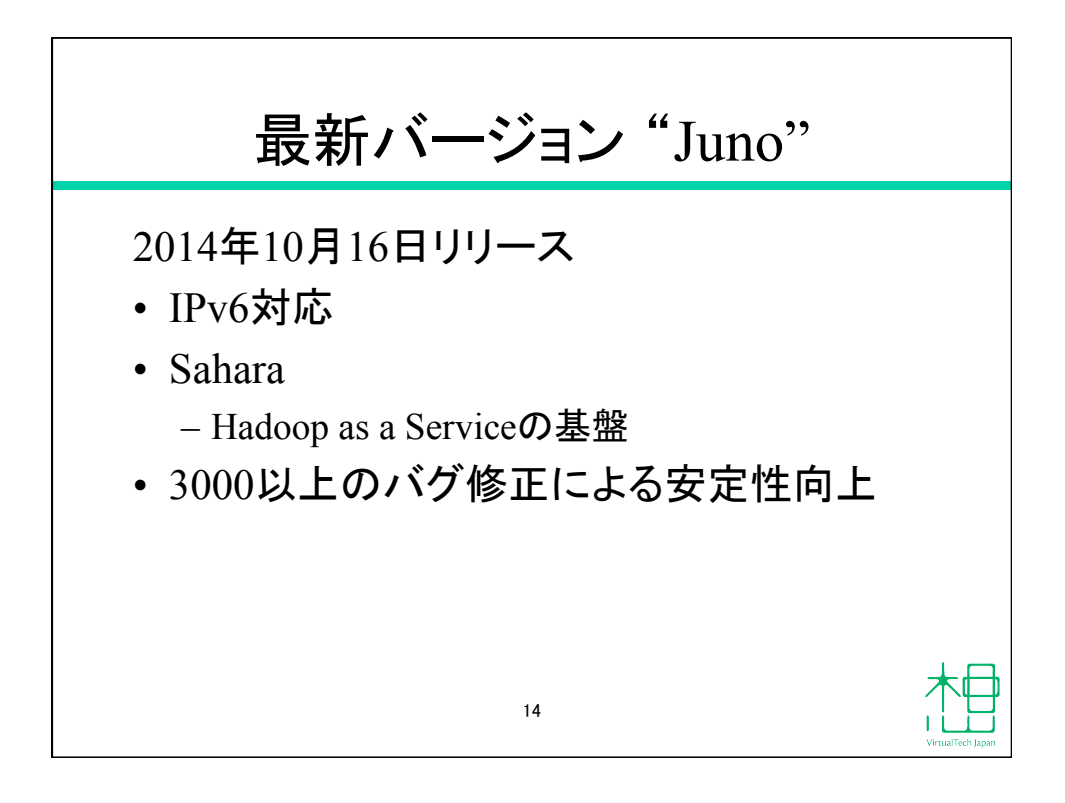

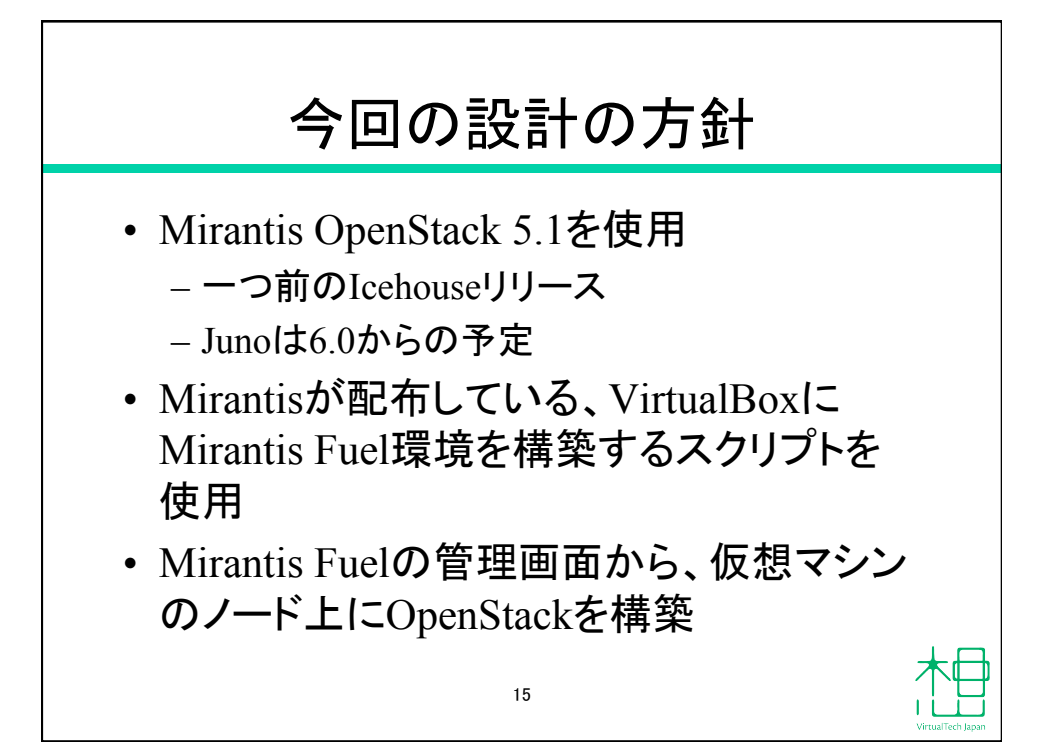

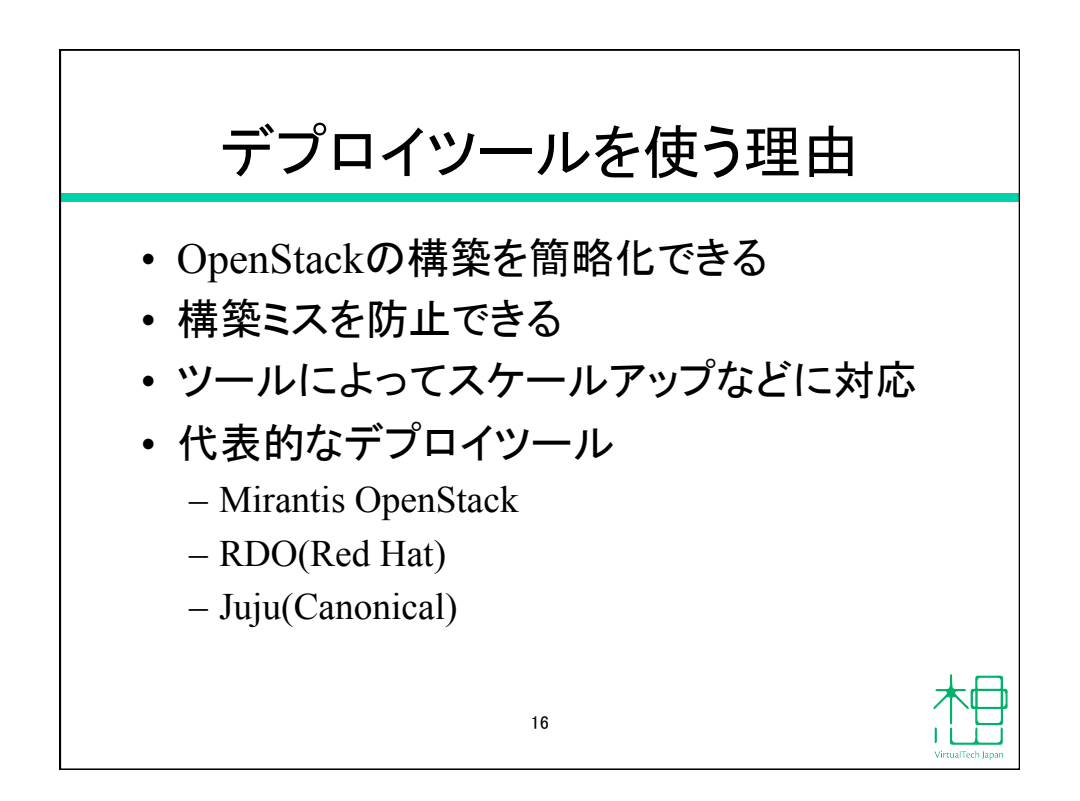

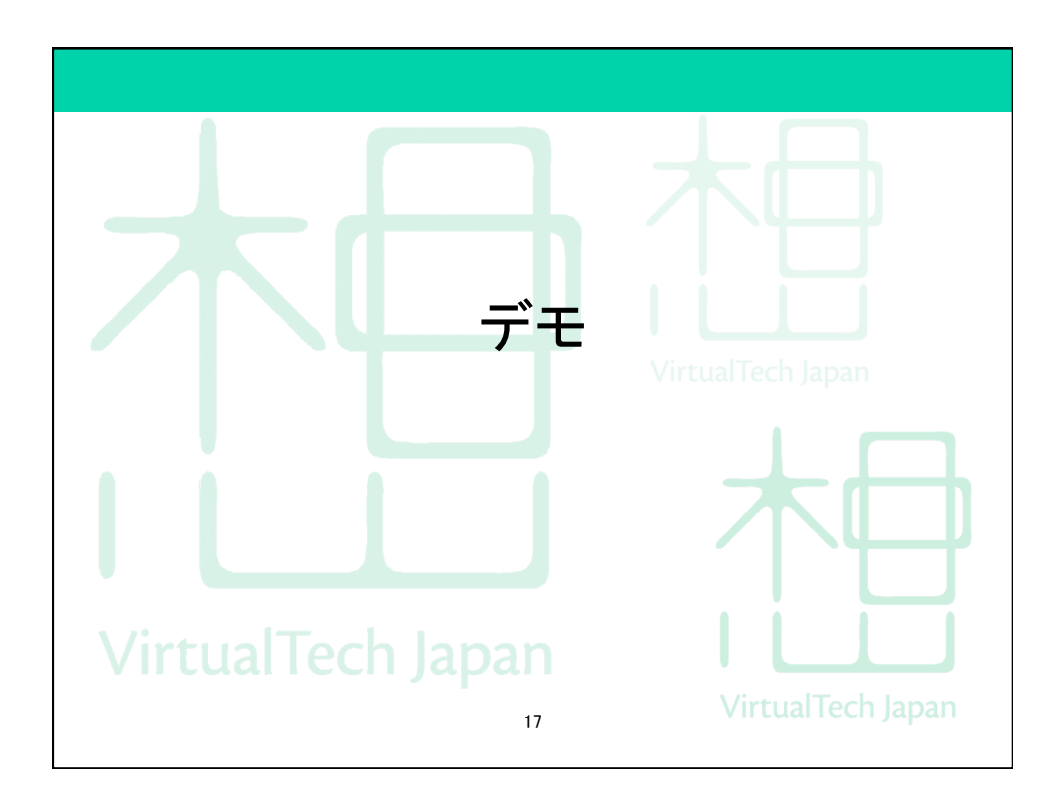

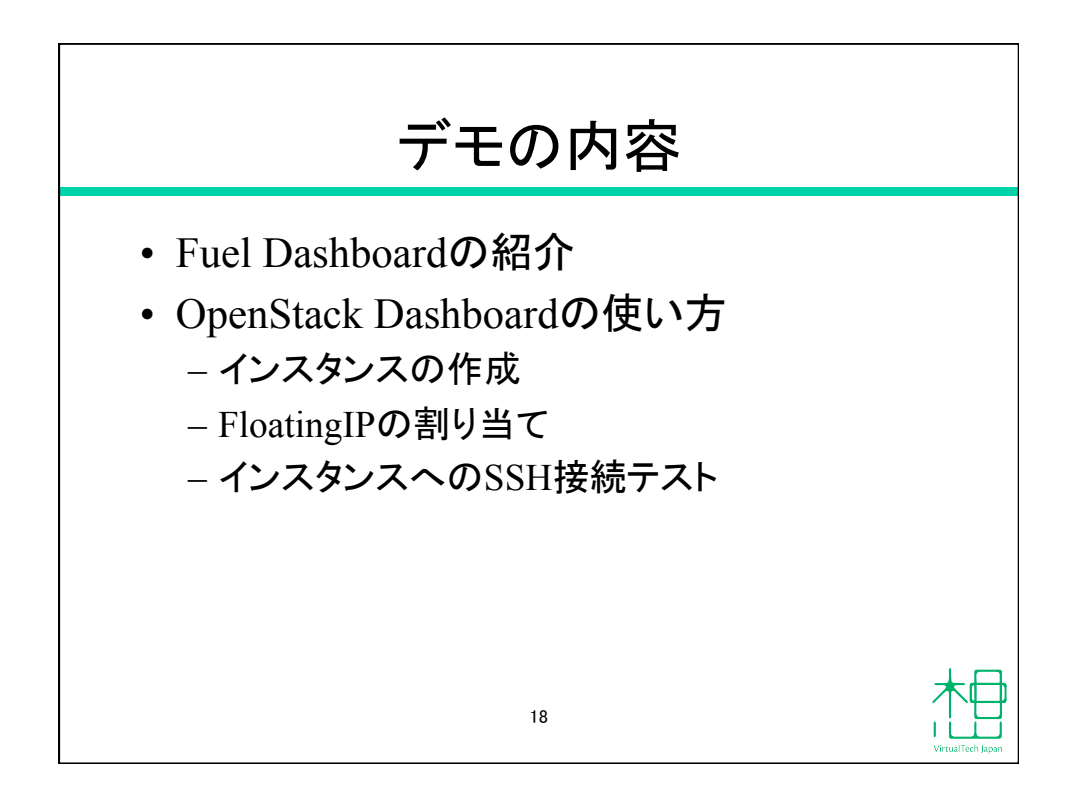

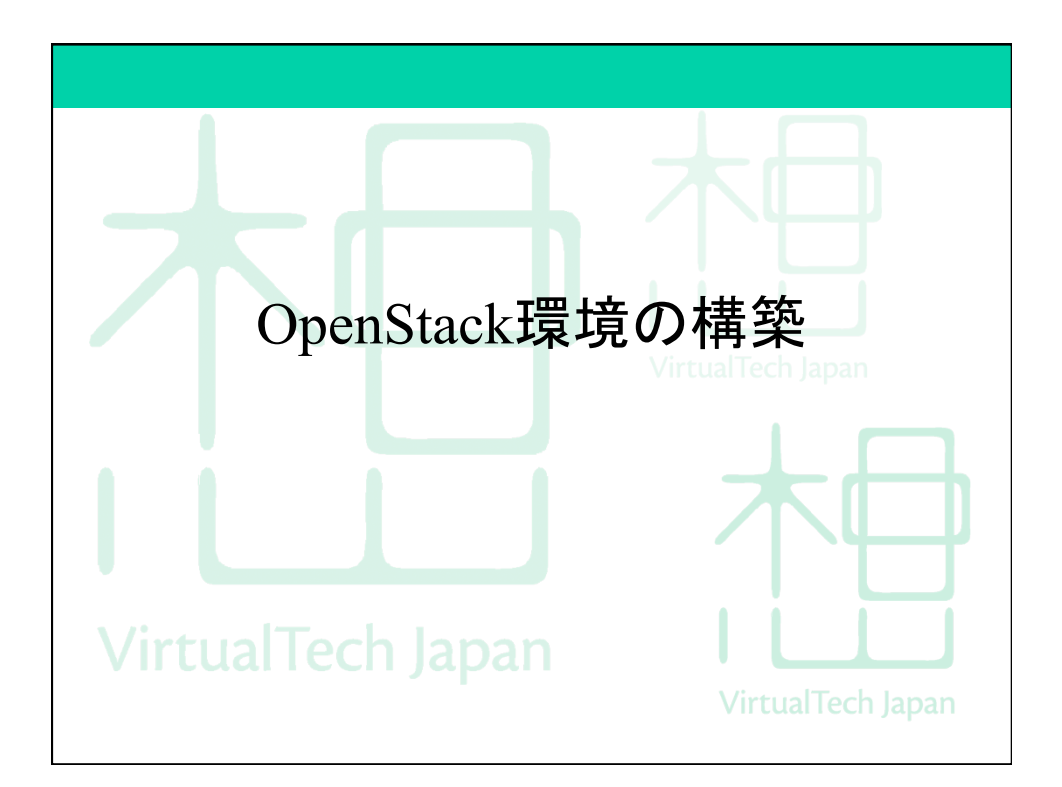

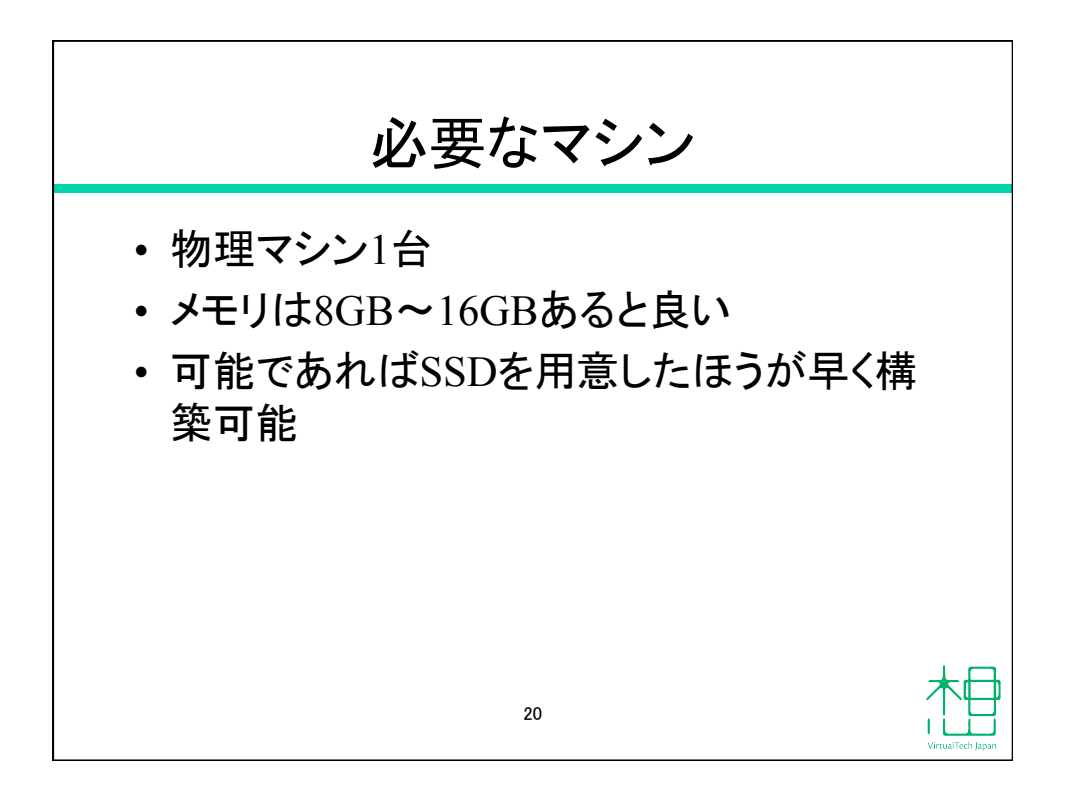

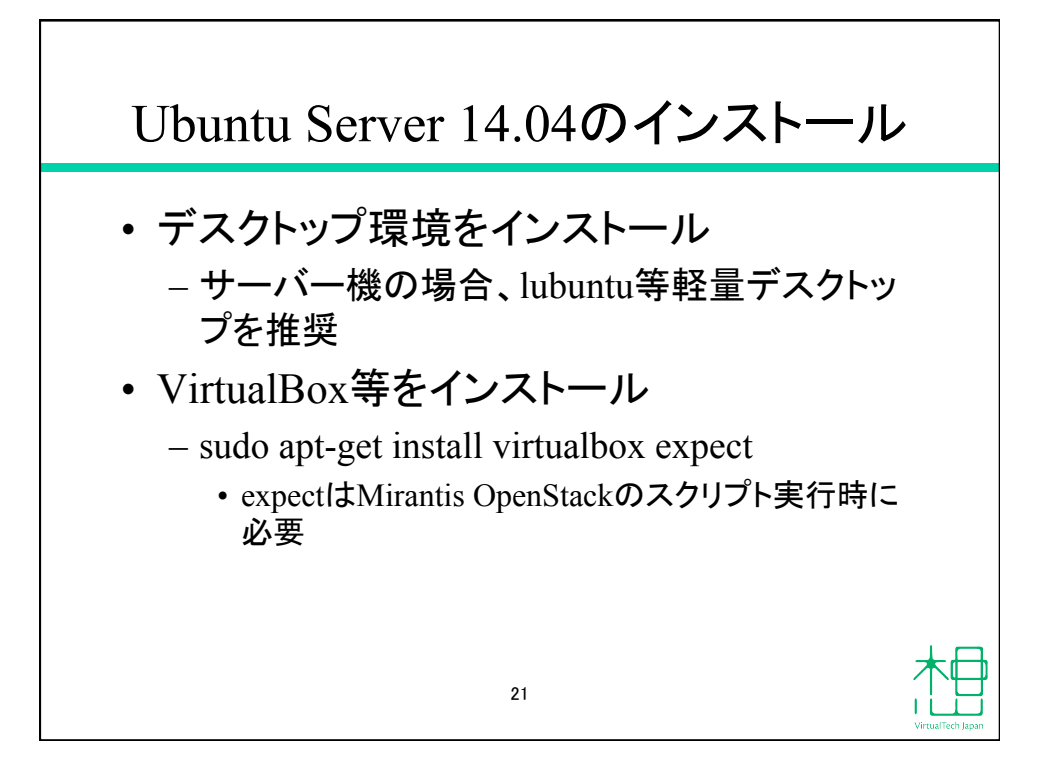

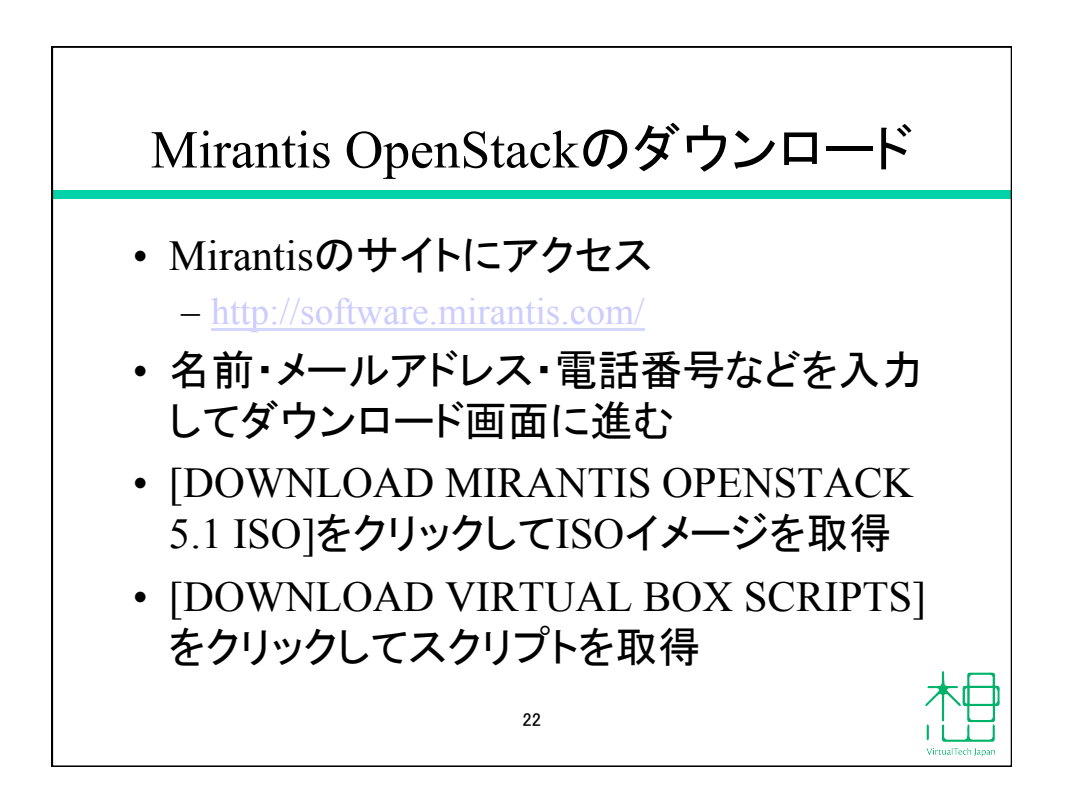

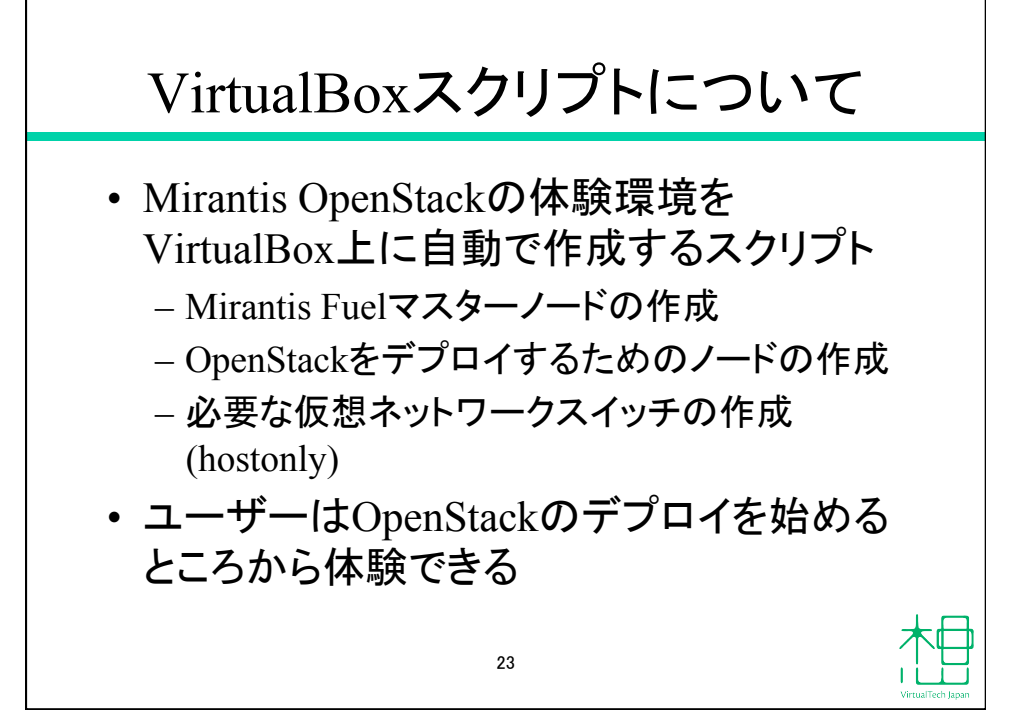

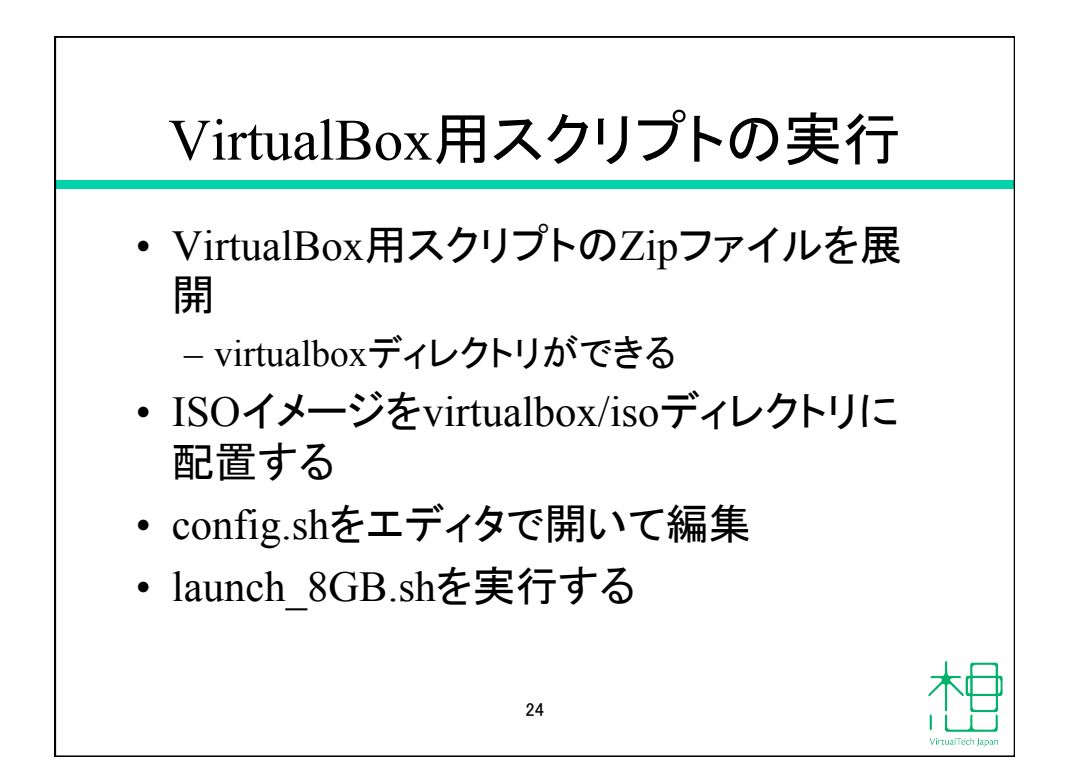

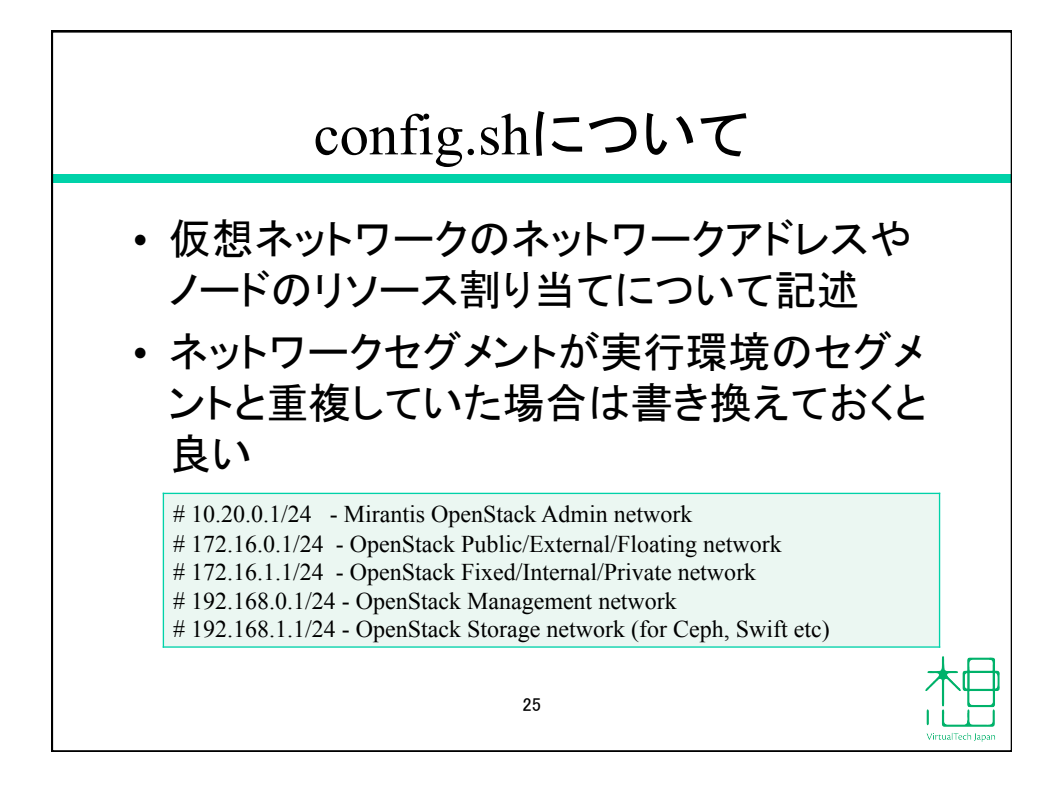

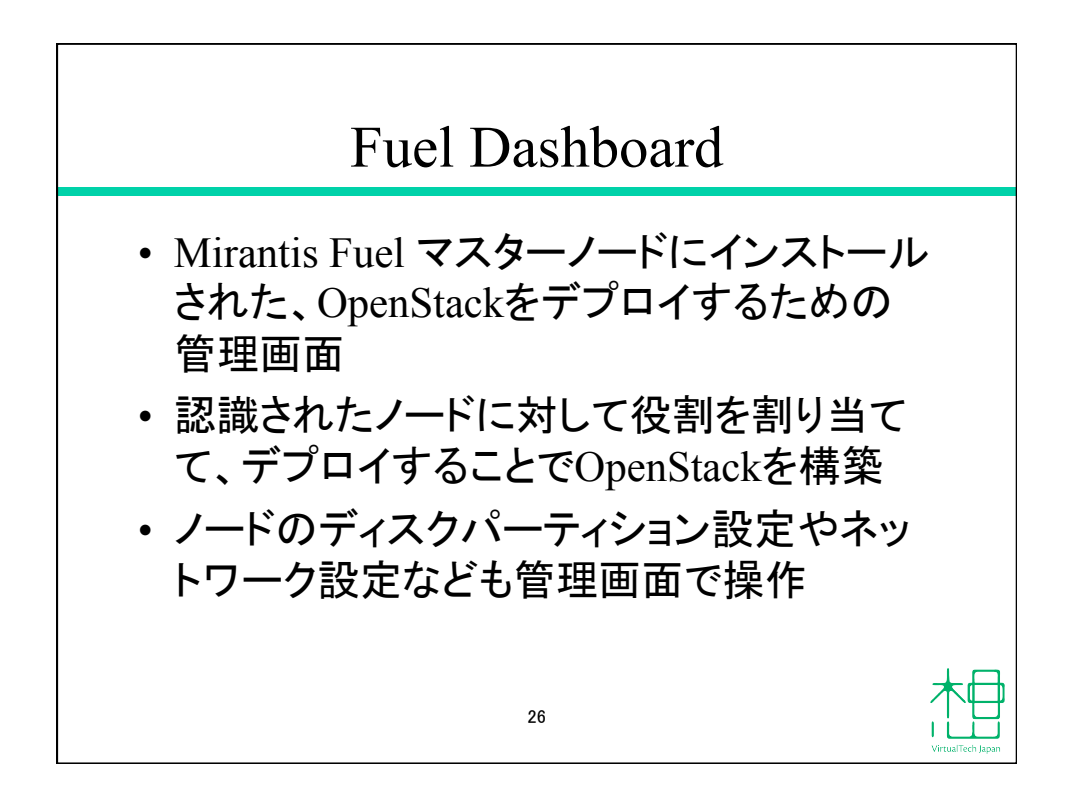

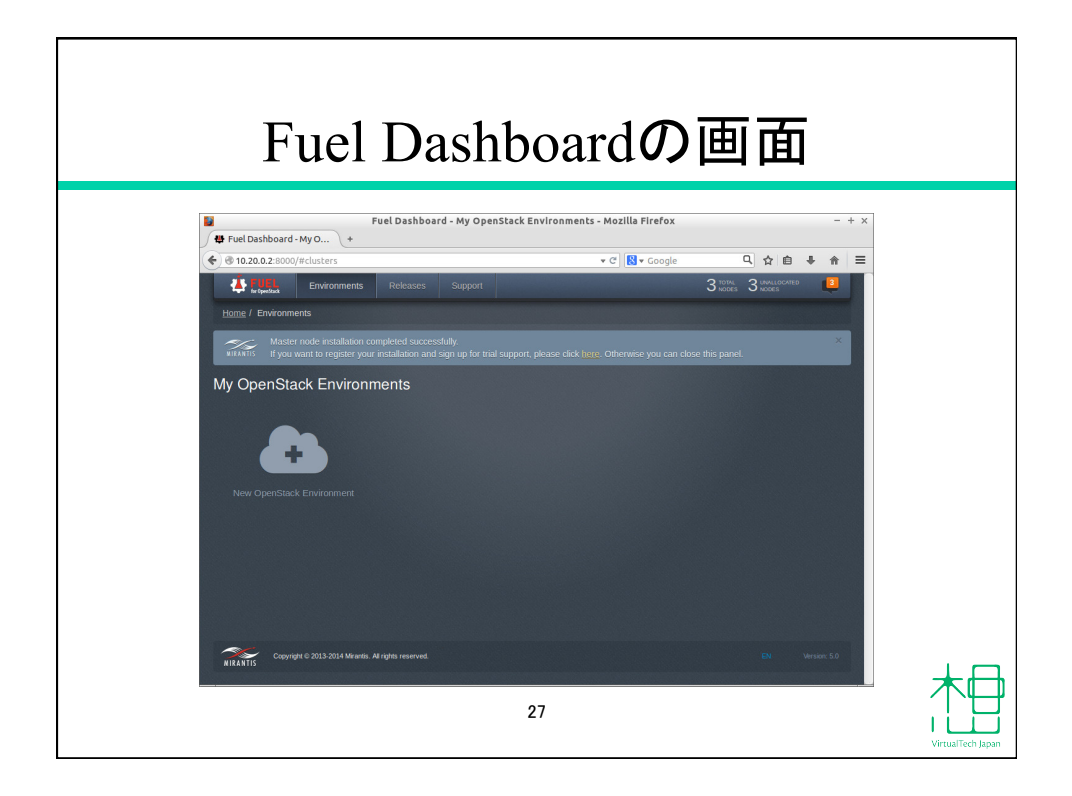

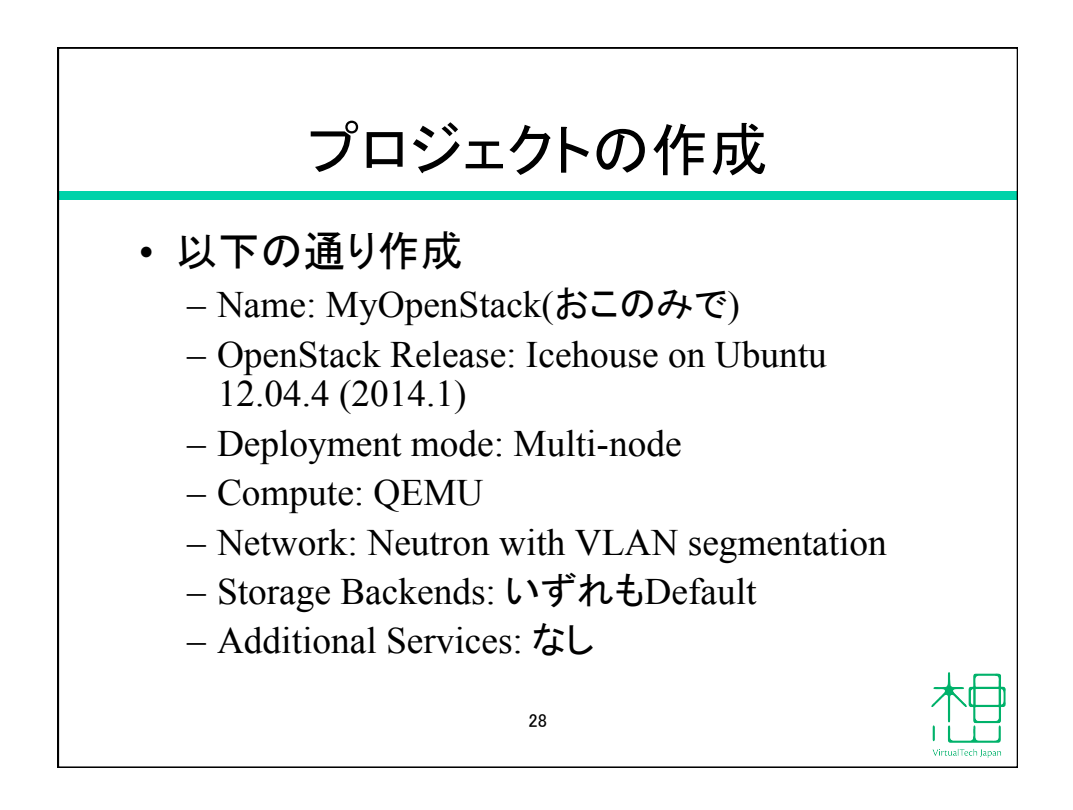

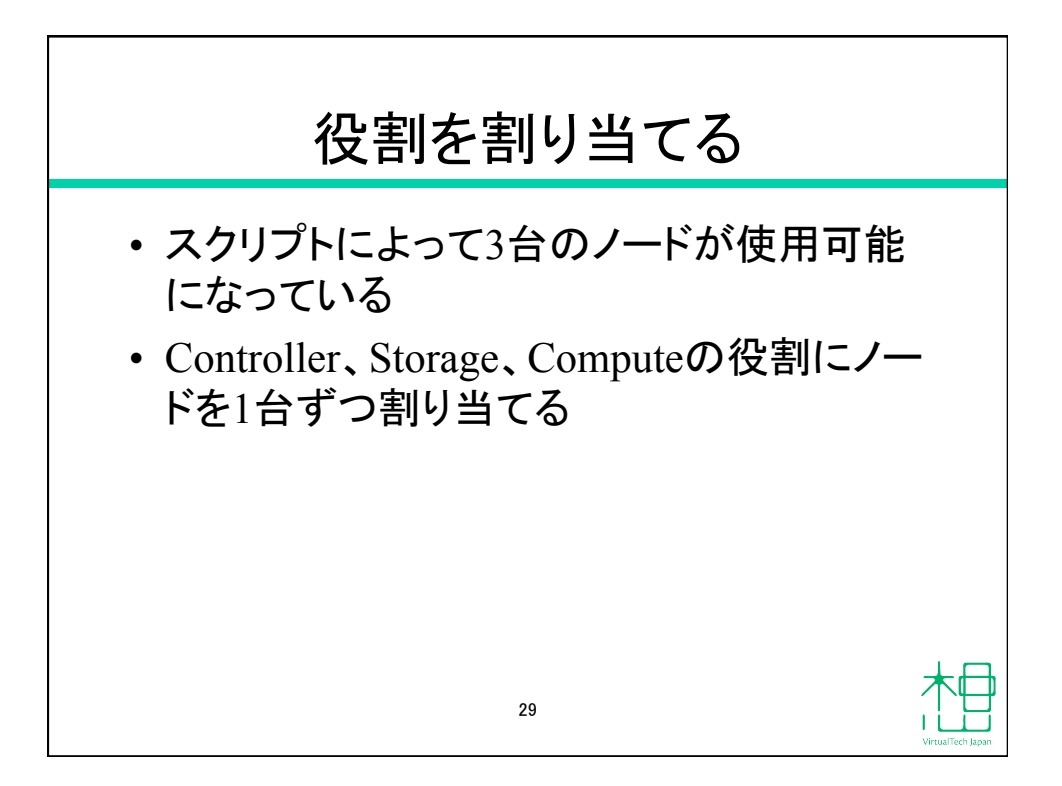

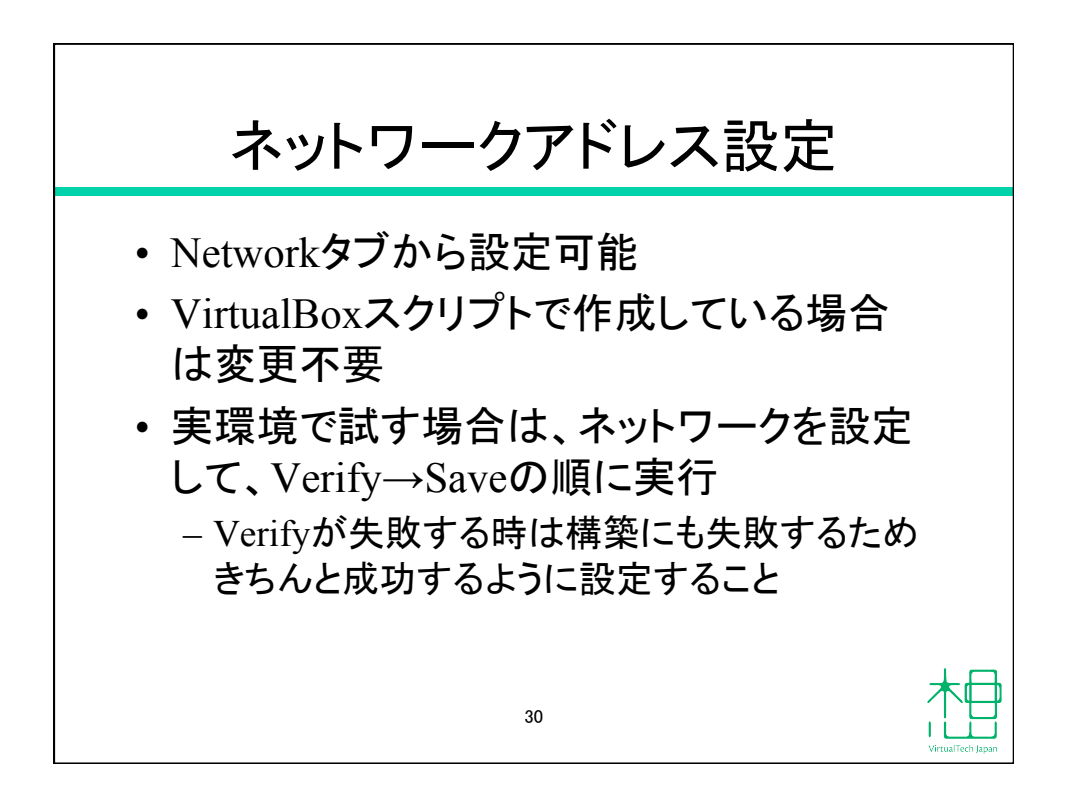

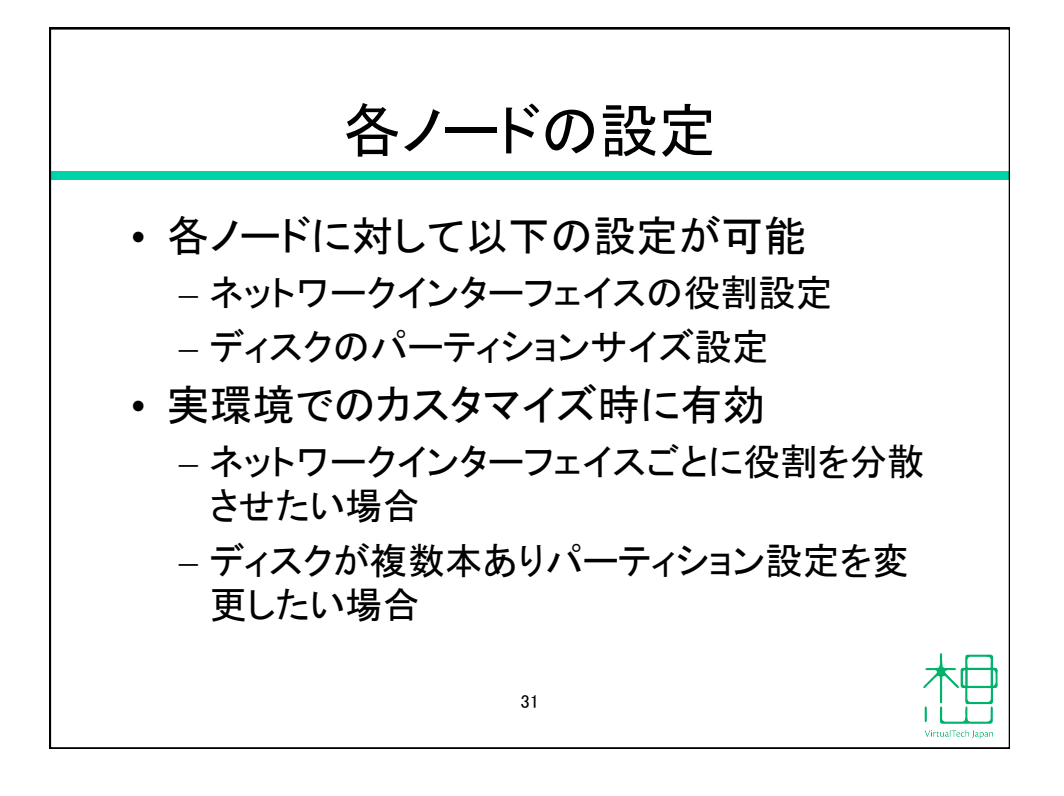

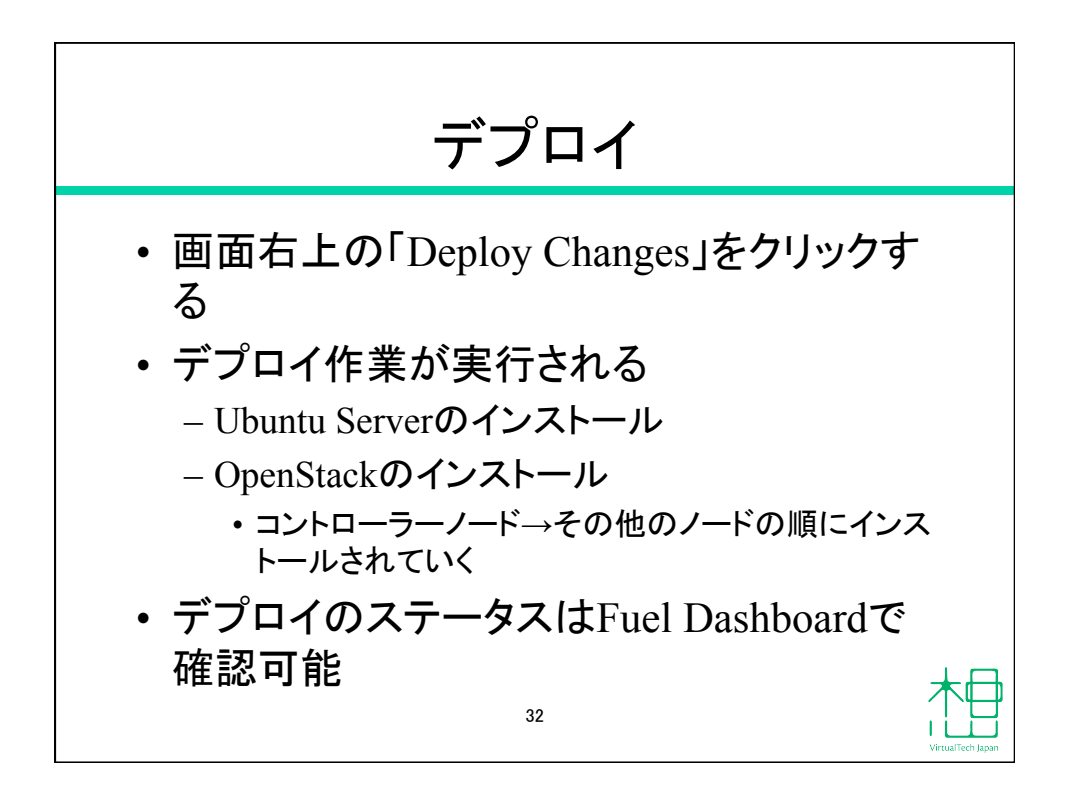

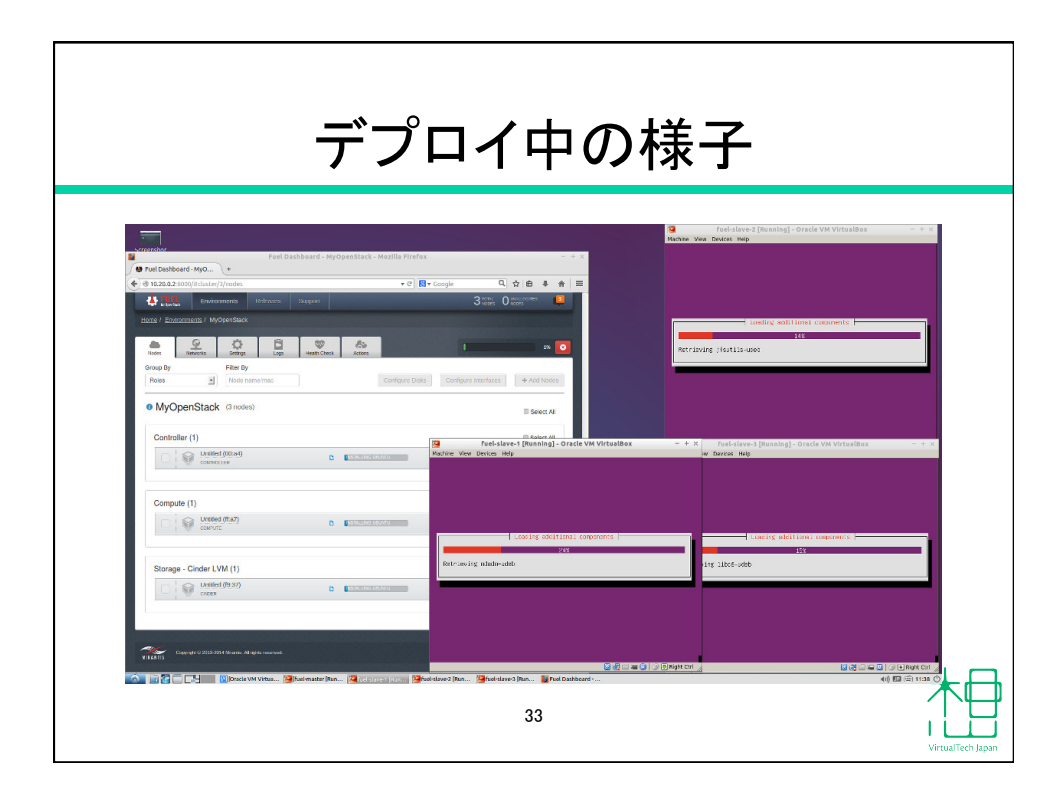

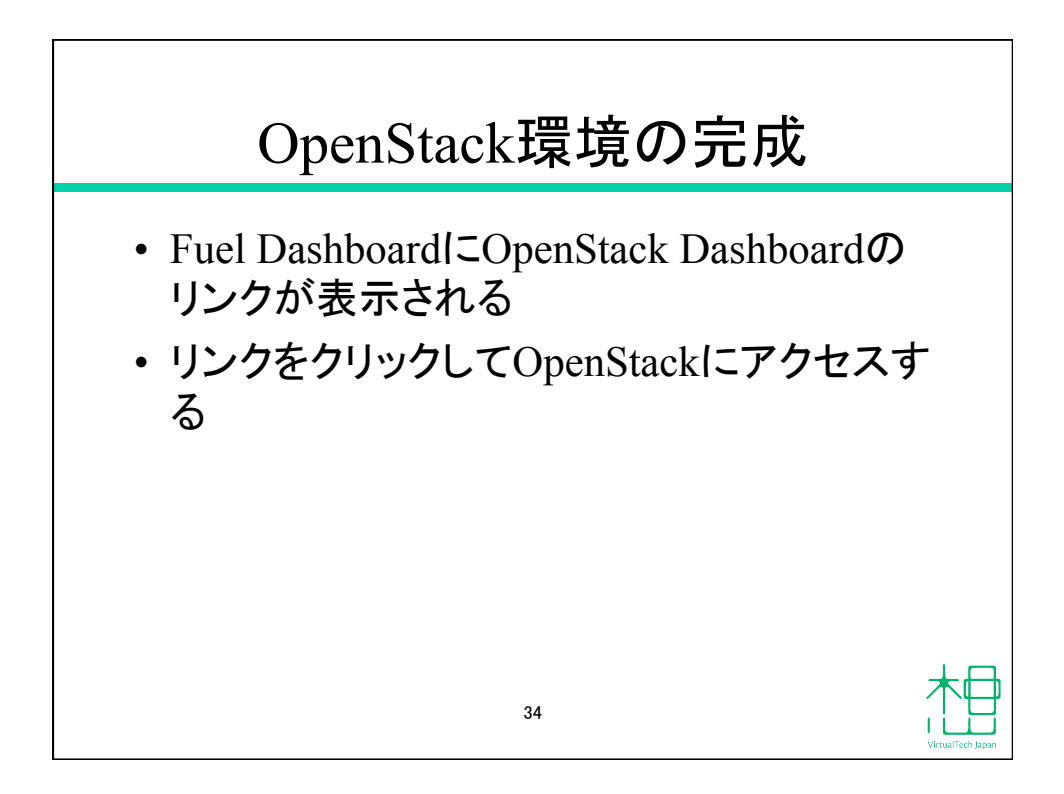

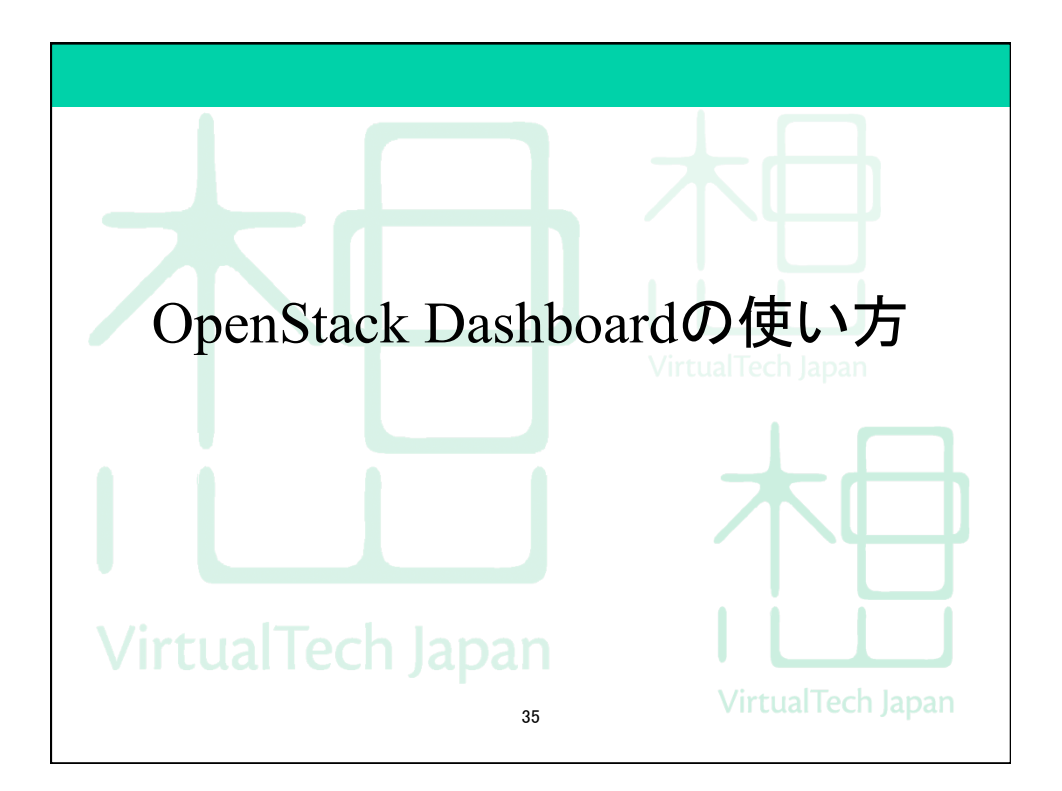

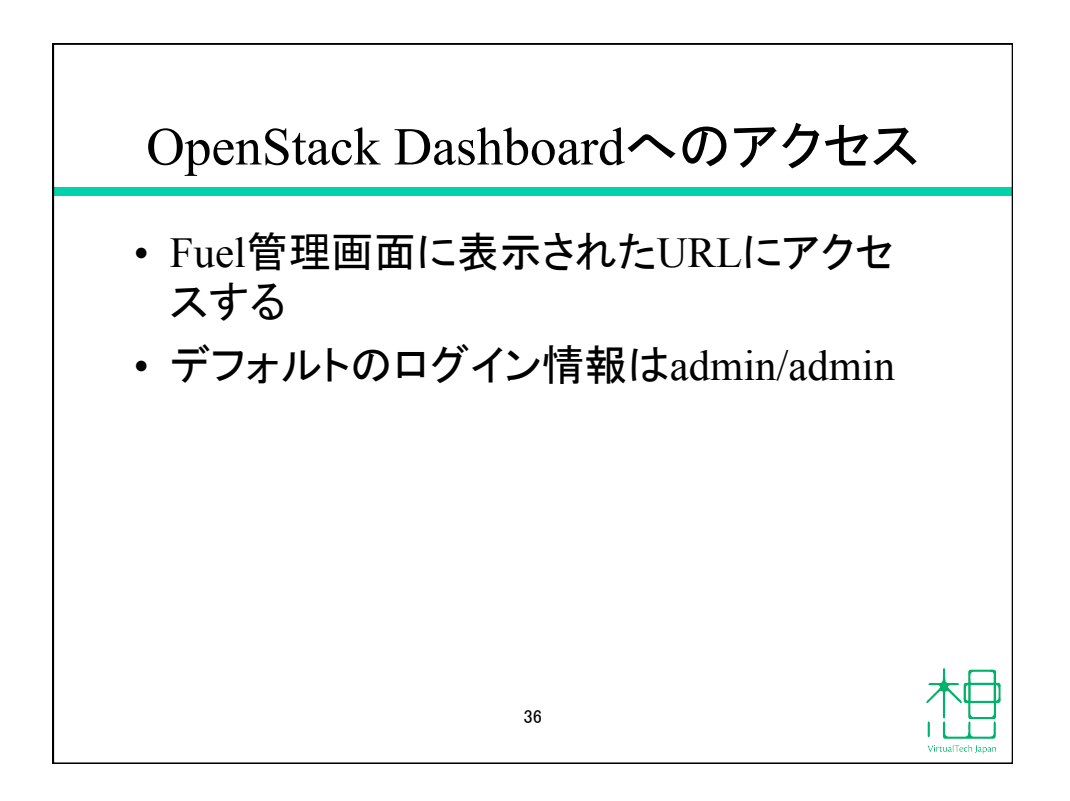

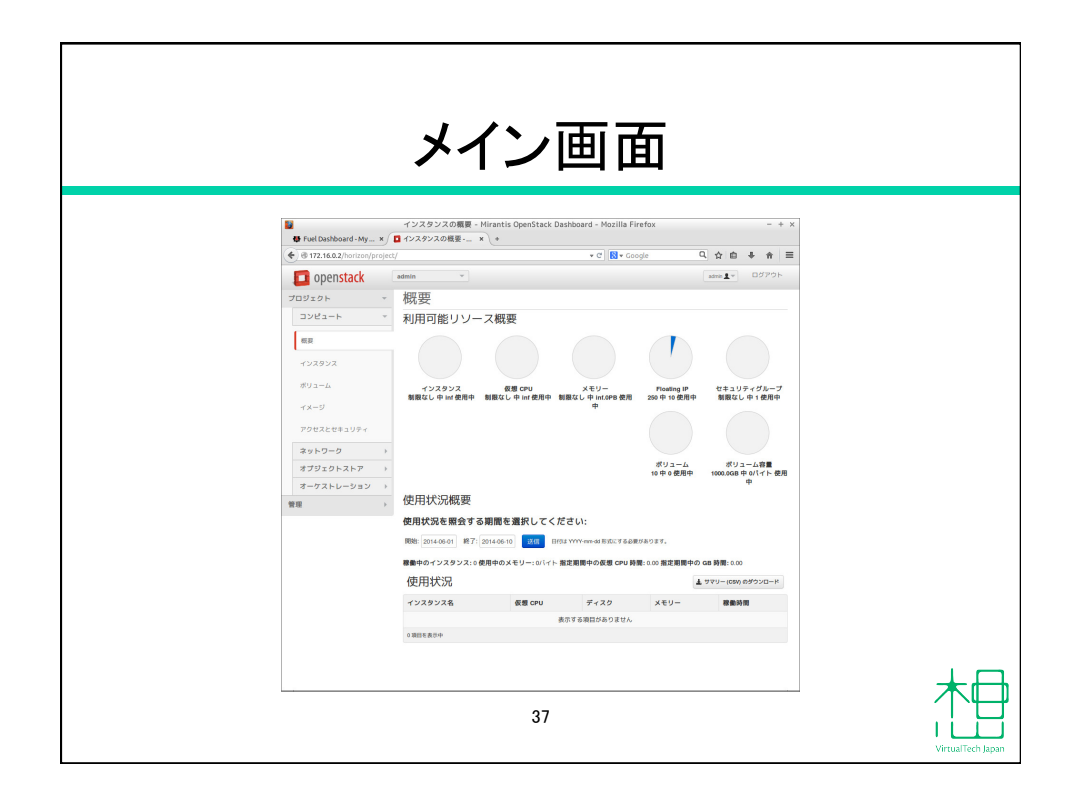

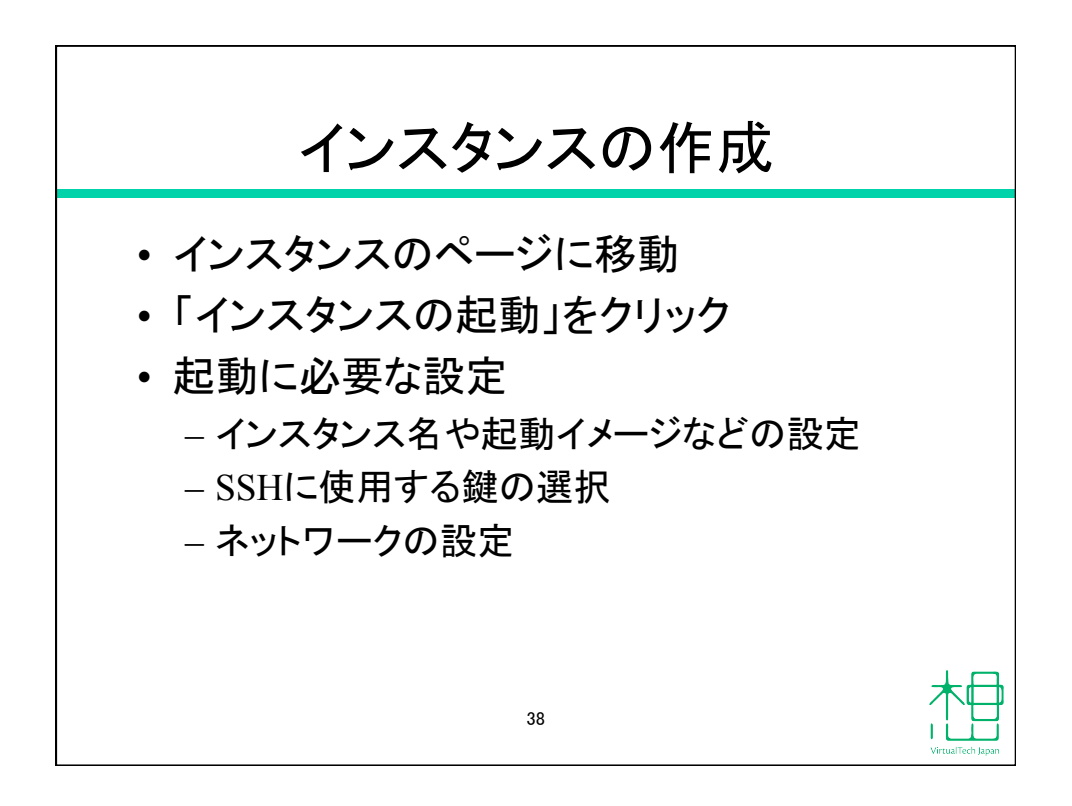

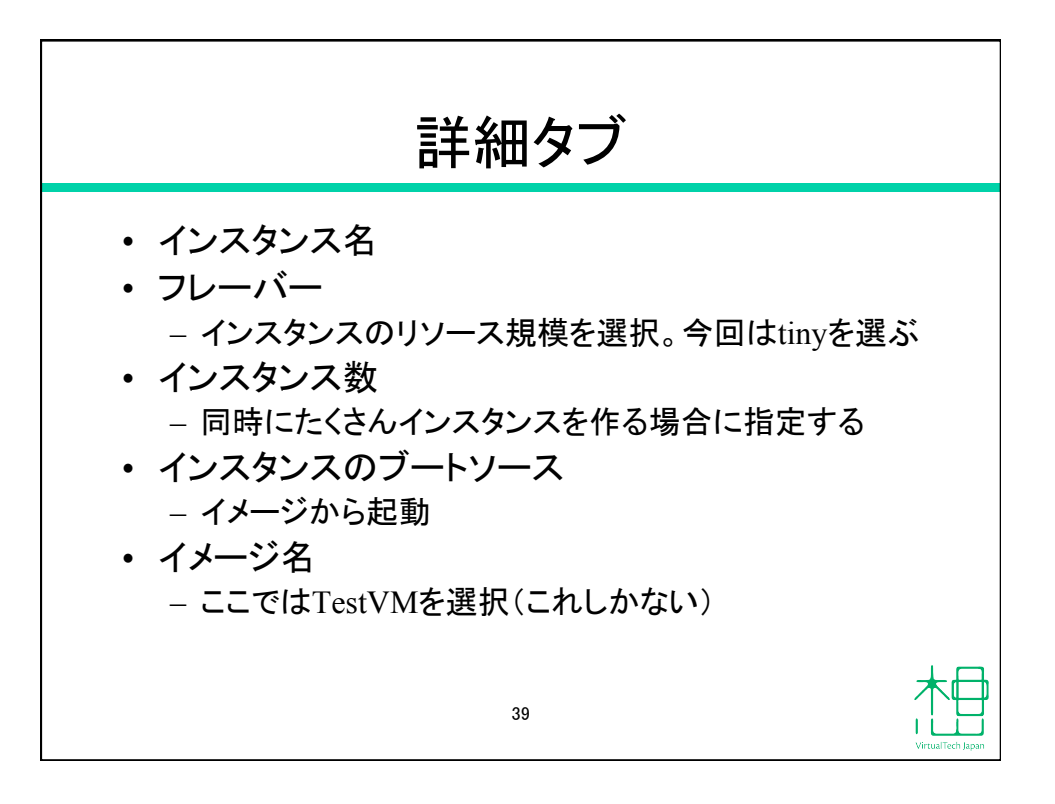

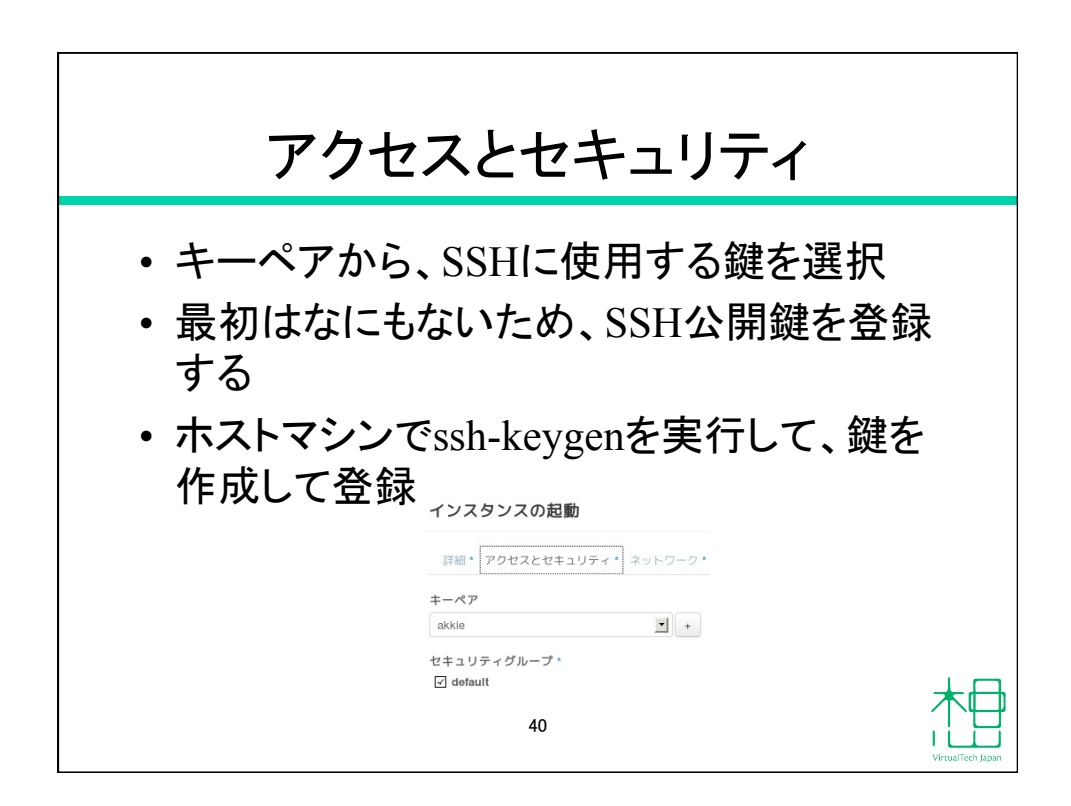

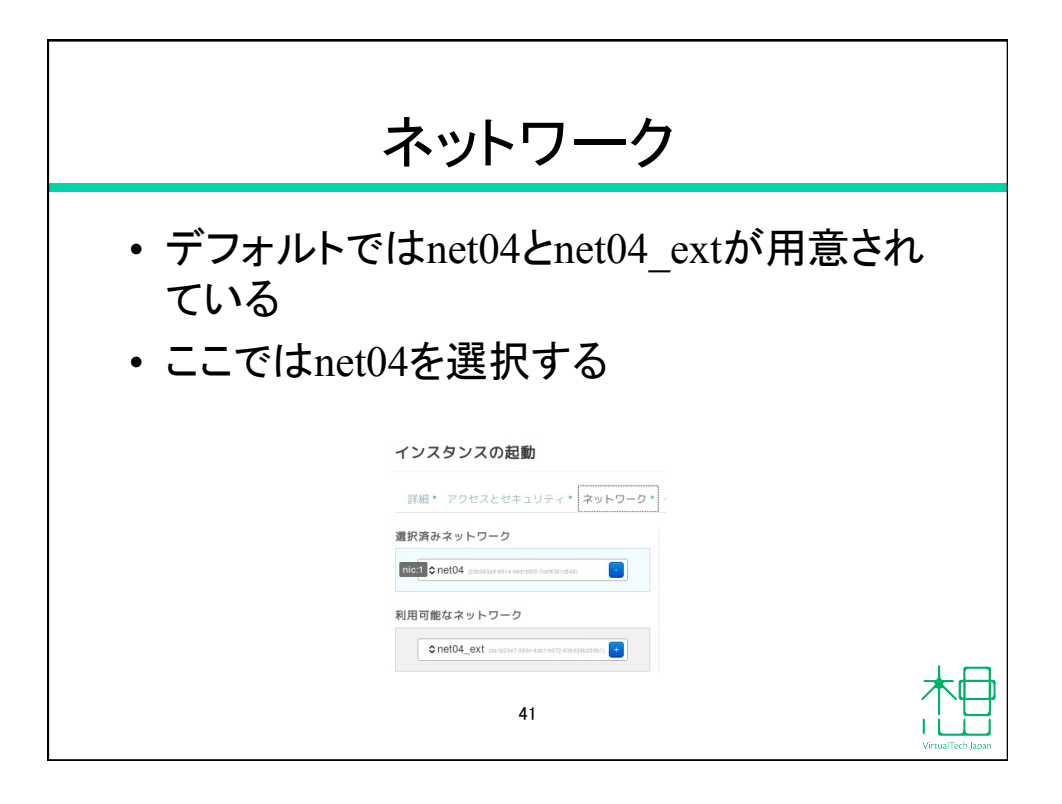

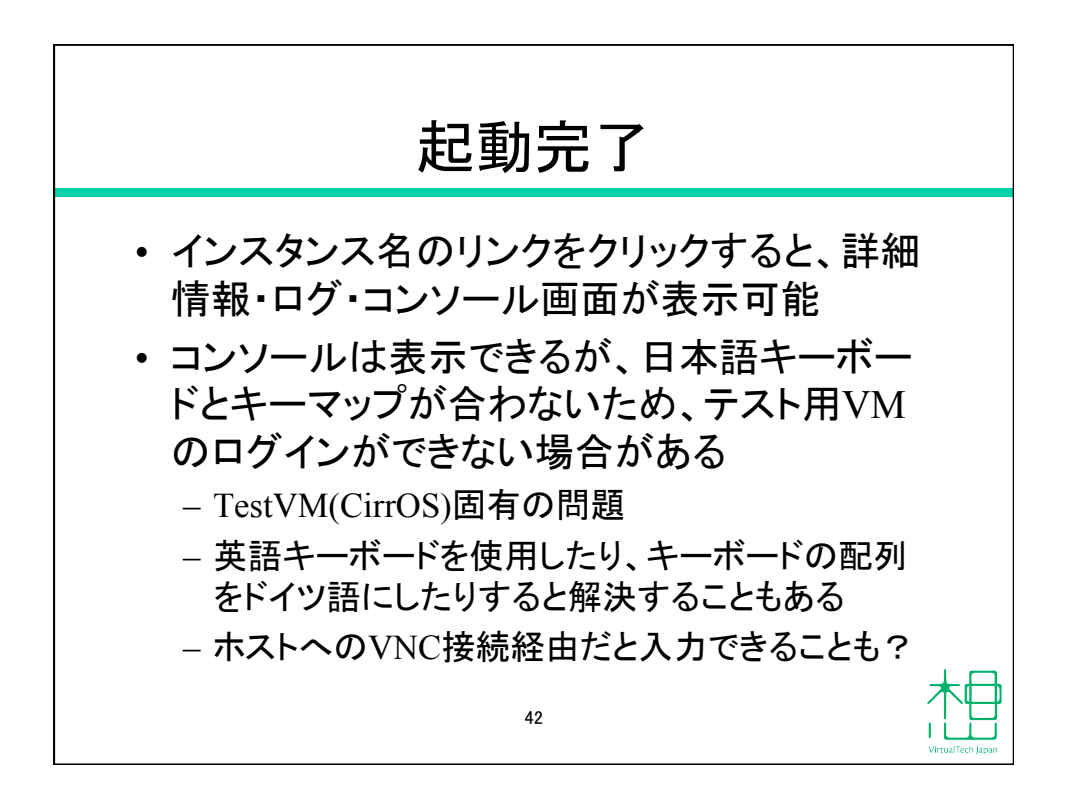

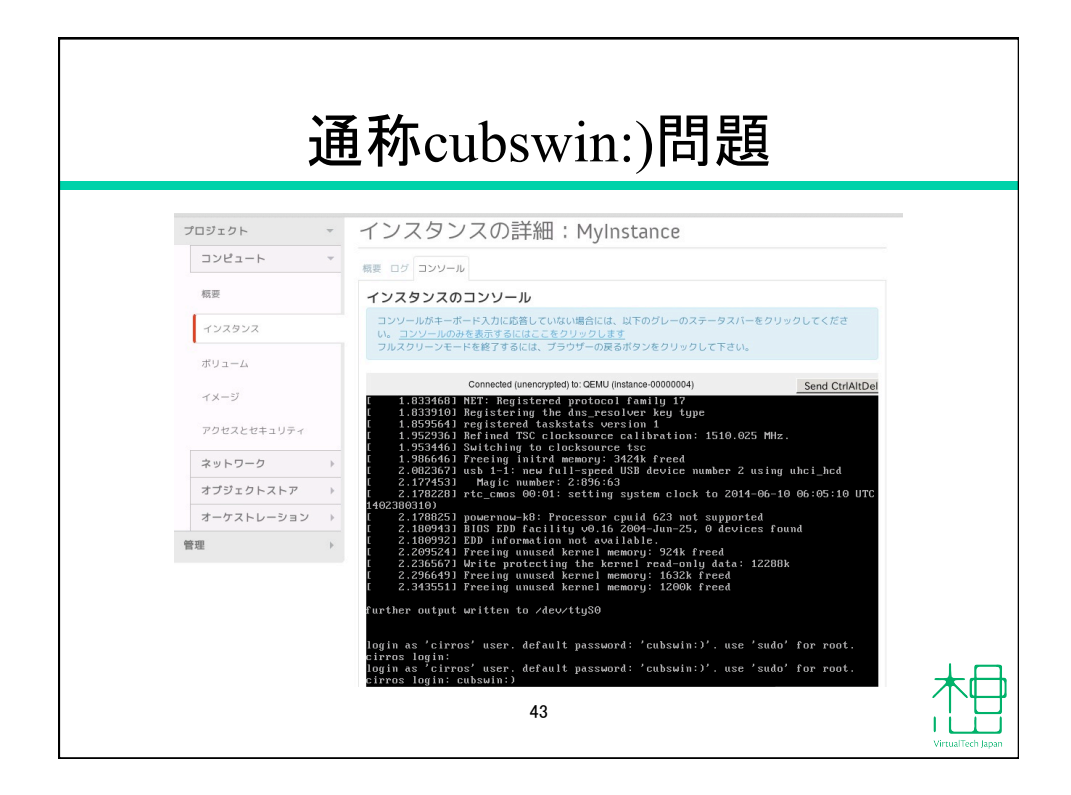

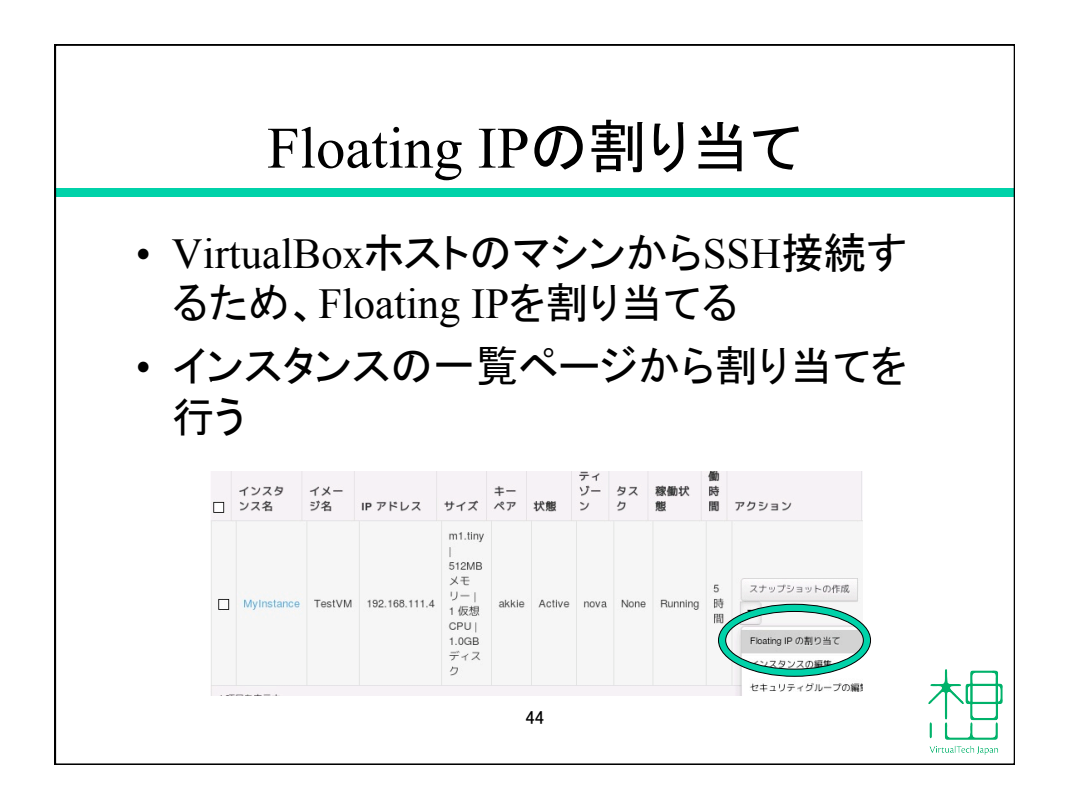

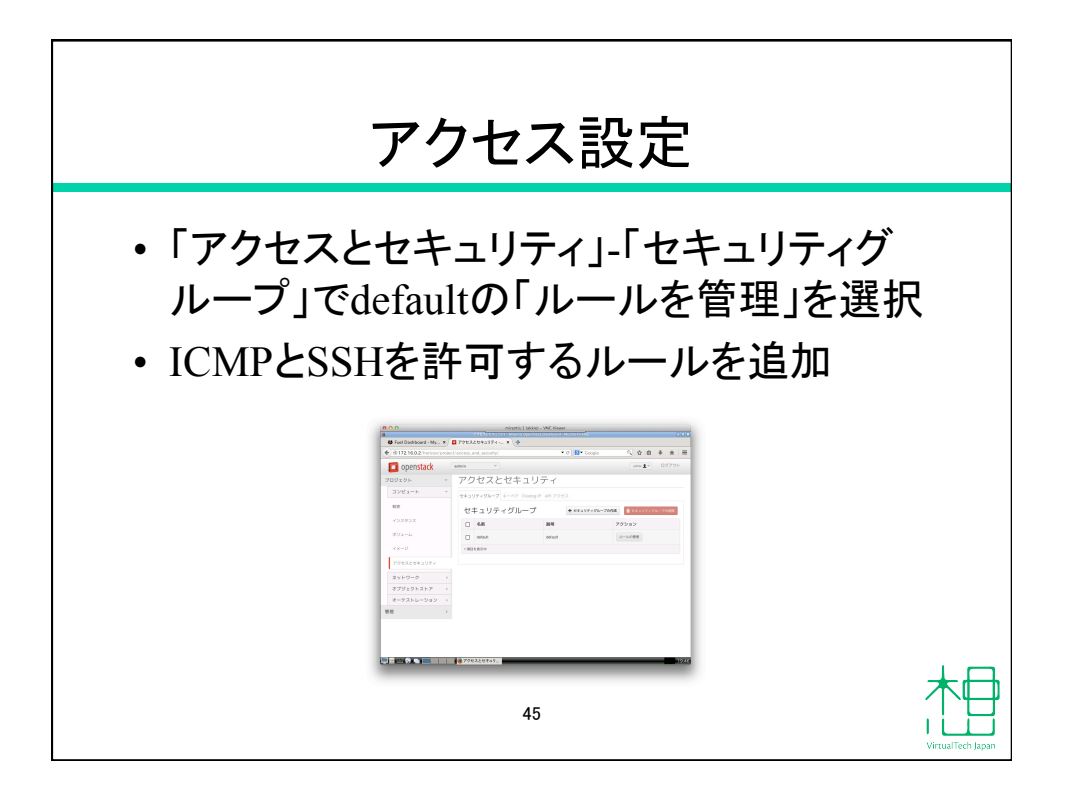

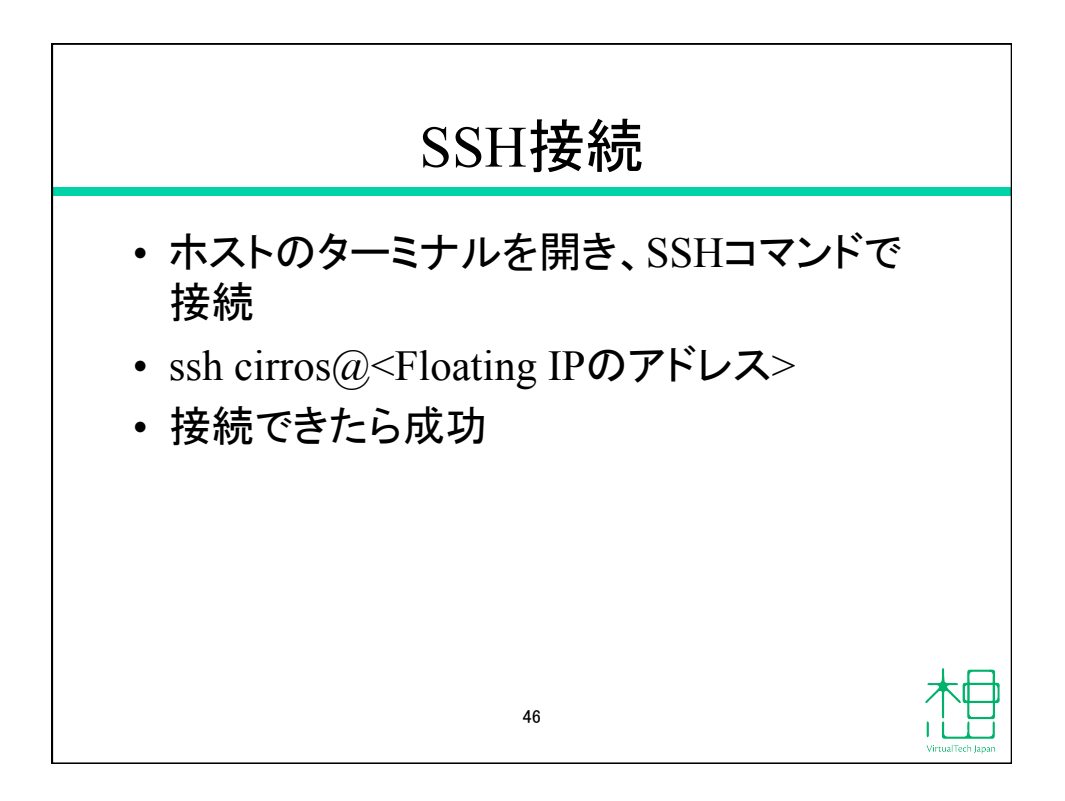

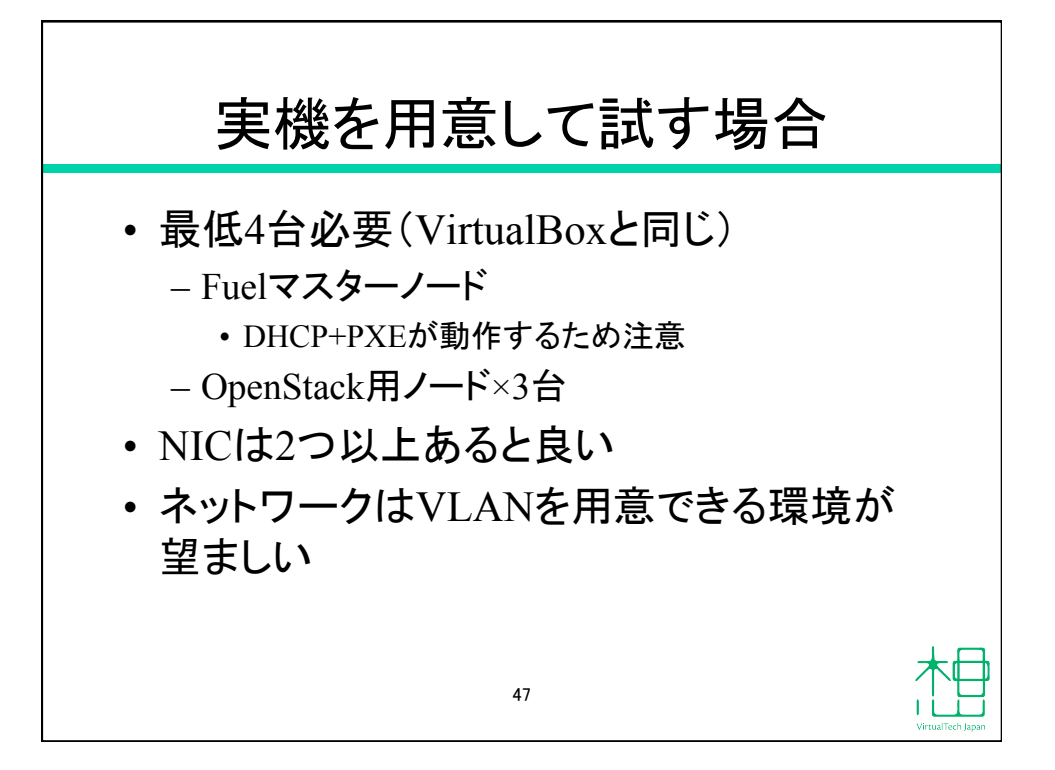